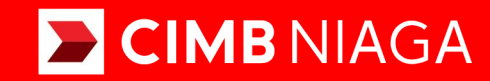

# Biz

## Aksi dan Kolaborasi

## Pay & Transfer Payment Advice

**TUTORIALOCTOBIZ2024** 

**KEJAR MIMPI** 

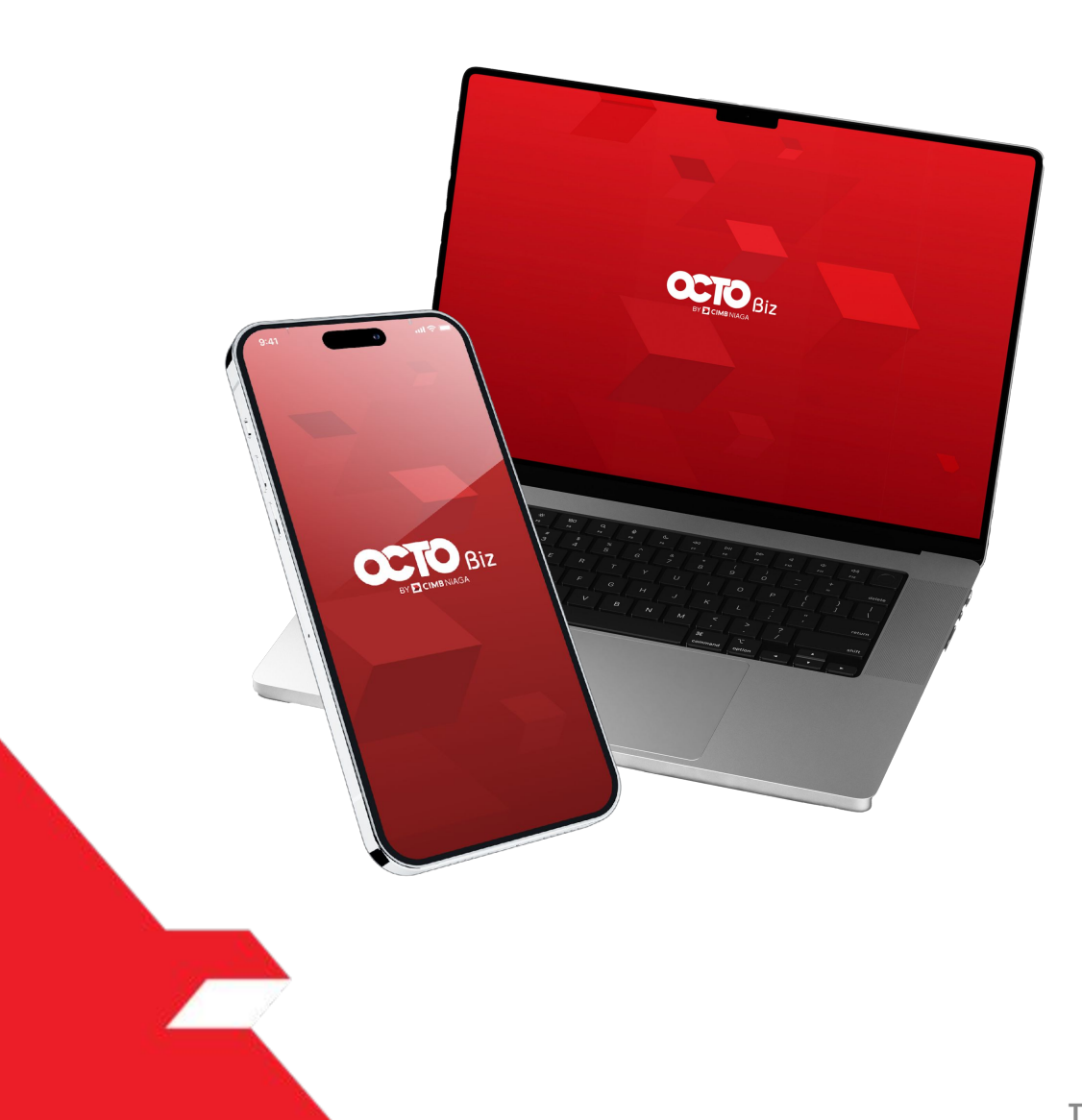

**Pay & Transfer – Payment Advice** Fungsi ini memungkinkan Customer untuk mengirim **Payment Advice** kepada penerima saat membuat **transaksi baru** di dalam sistem

- Penambahan *Structured Advice* berdasarkan *Payment Advice Layout Maintenance* 

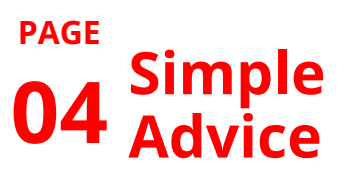

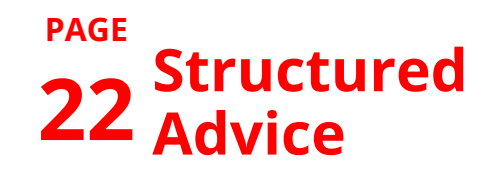

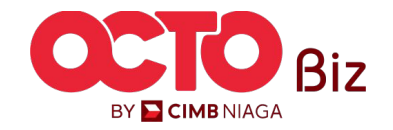

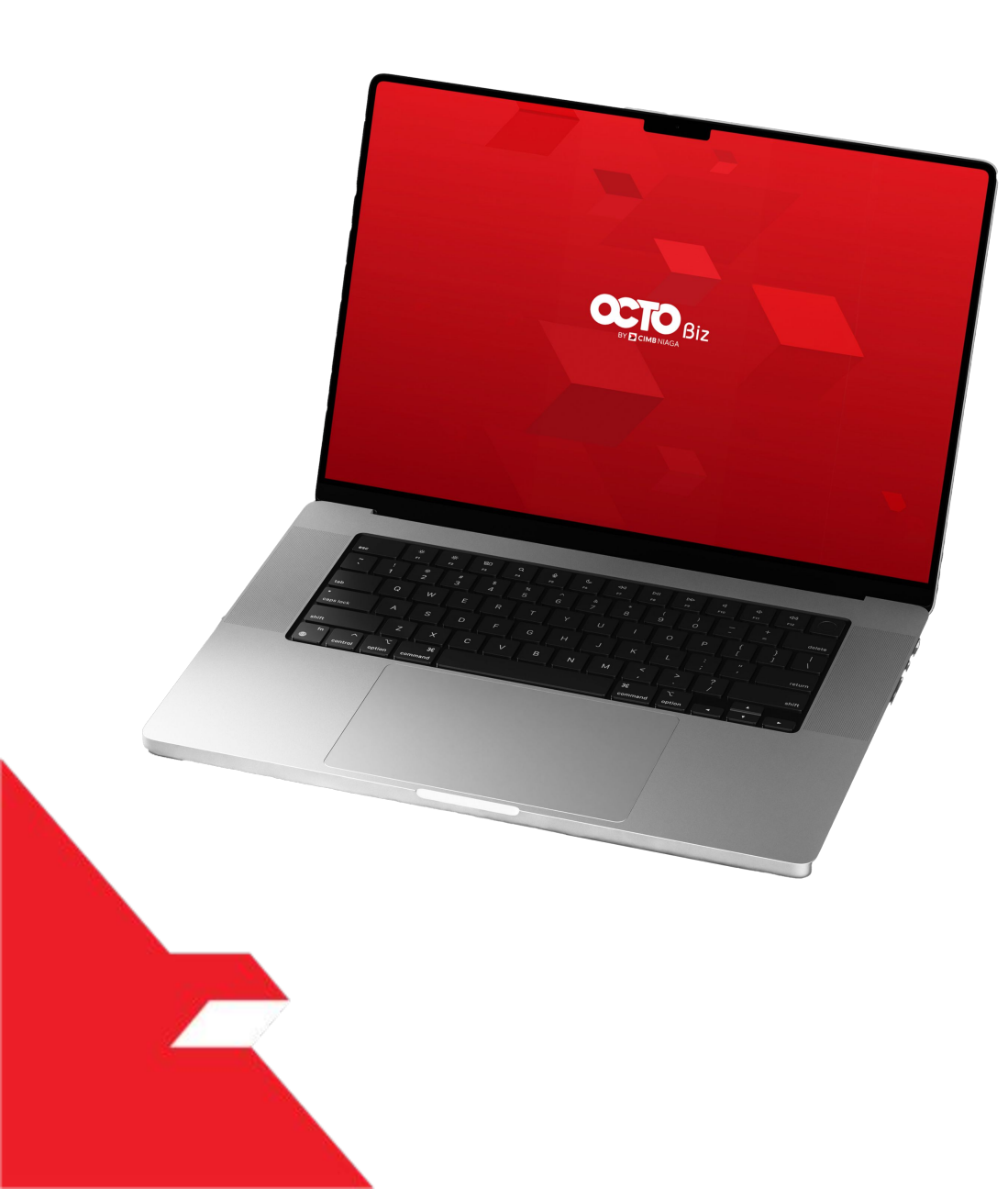

Simple Advice in Transactions module

Structured Advice in Transactions module

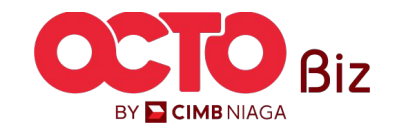

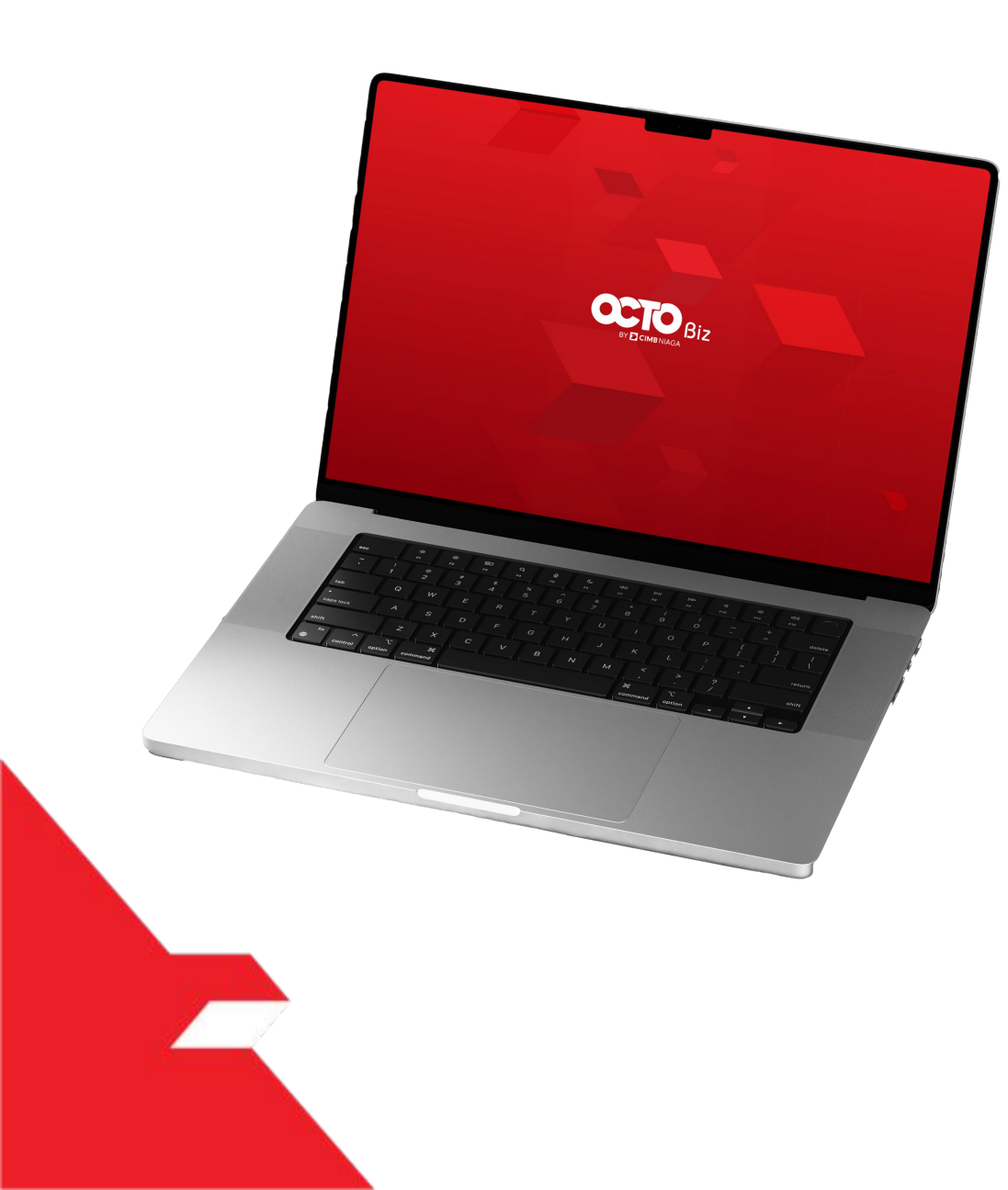

Simple Advice in Transactions module

Structured Advice in Transactions module

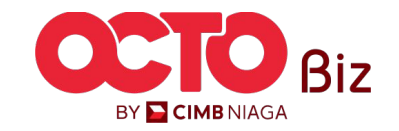

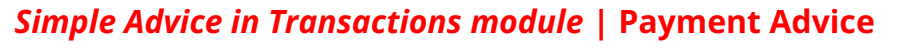

Menu: Transaction

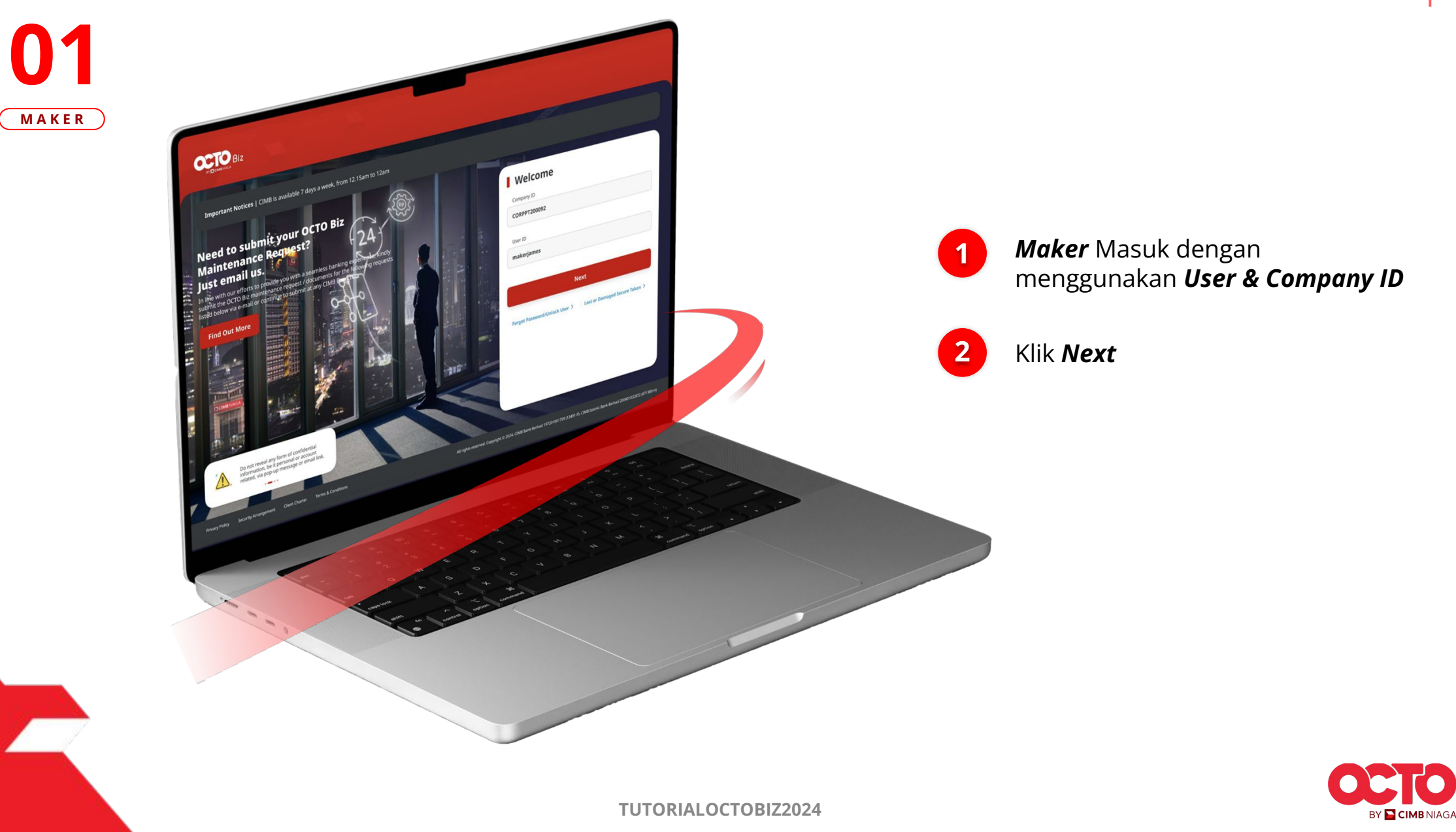

LANGKAH

TUTORIALOCTOBIZ2024

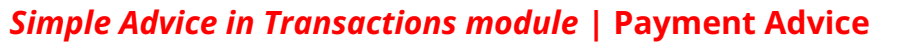

Menu: Transaction

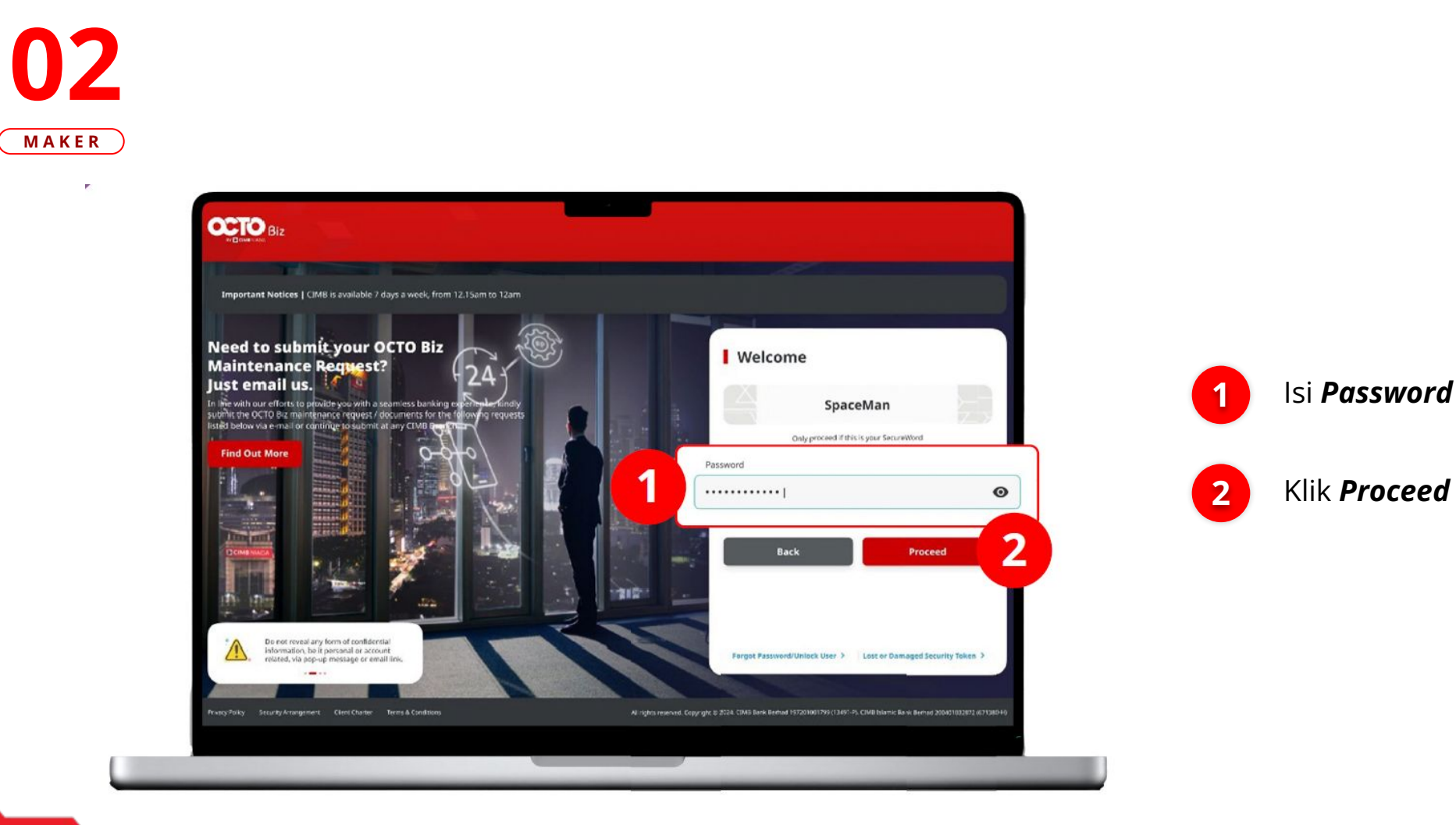

### LANGKAH

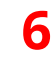

BY 🔁 CIMB NIAGA

### **TUTORIALOCTOBIZ2024**

### LANGKAH

03 MAKER

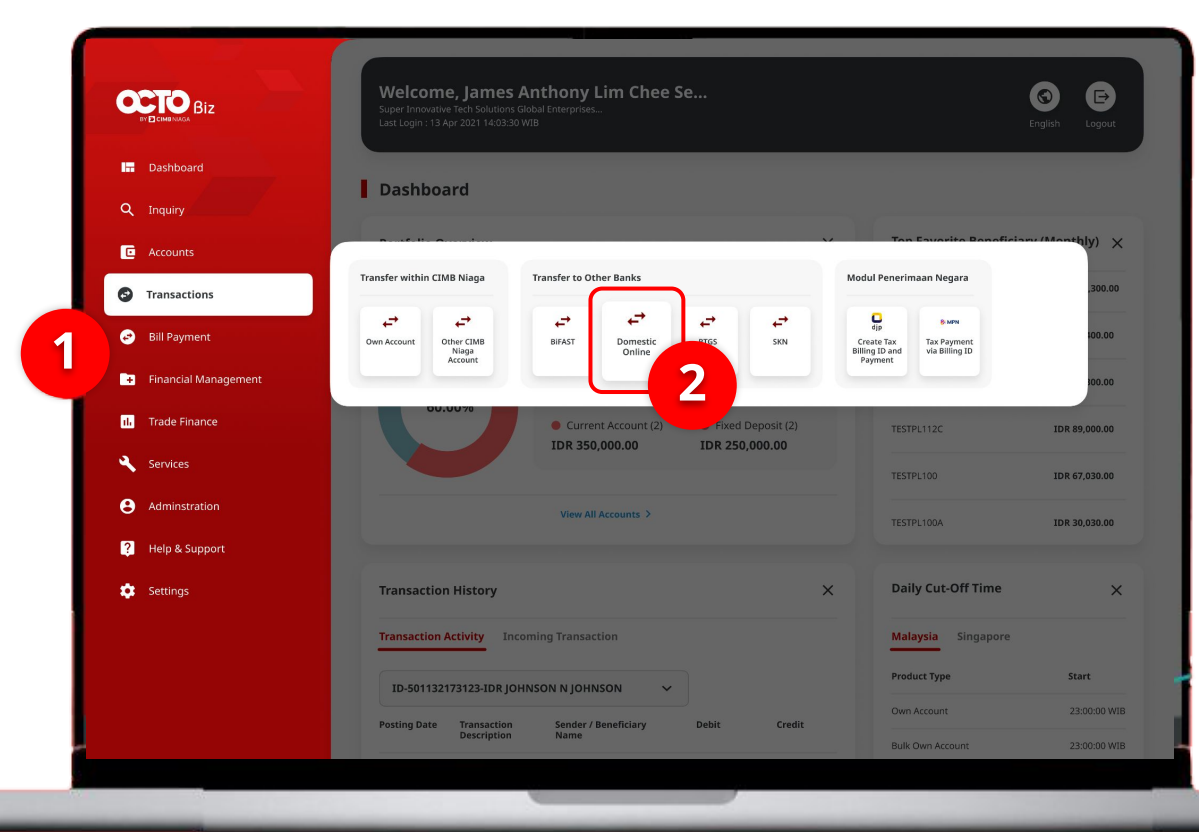

### Sistem akan **menampilkan** halaman Dashboard

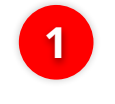

Arahkan Kursor ke Transaction

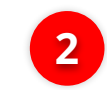

Klik **Payment Advice** 

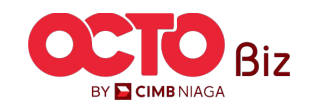

*Simple Advice in Transactions module* | Payment Advice

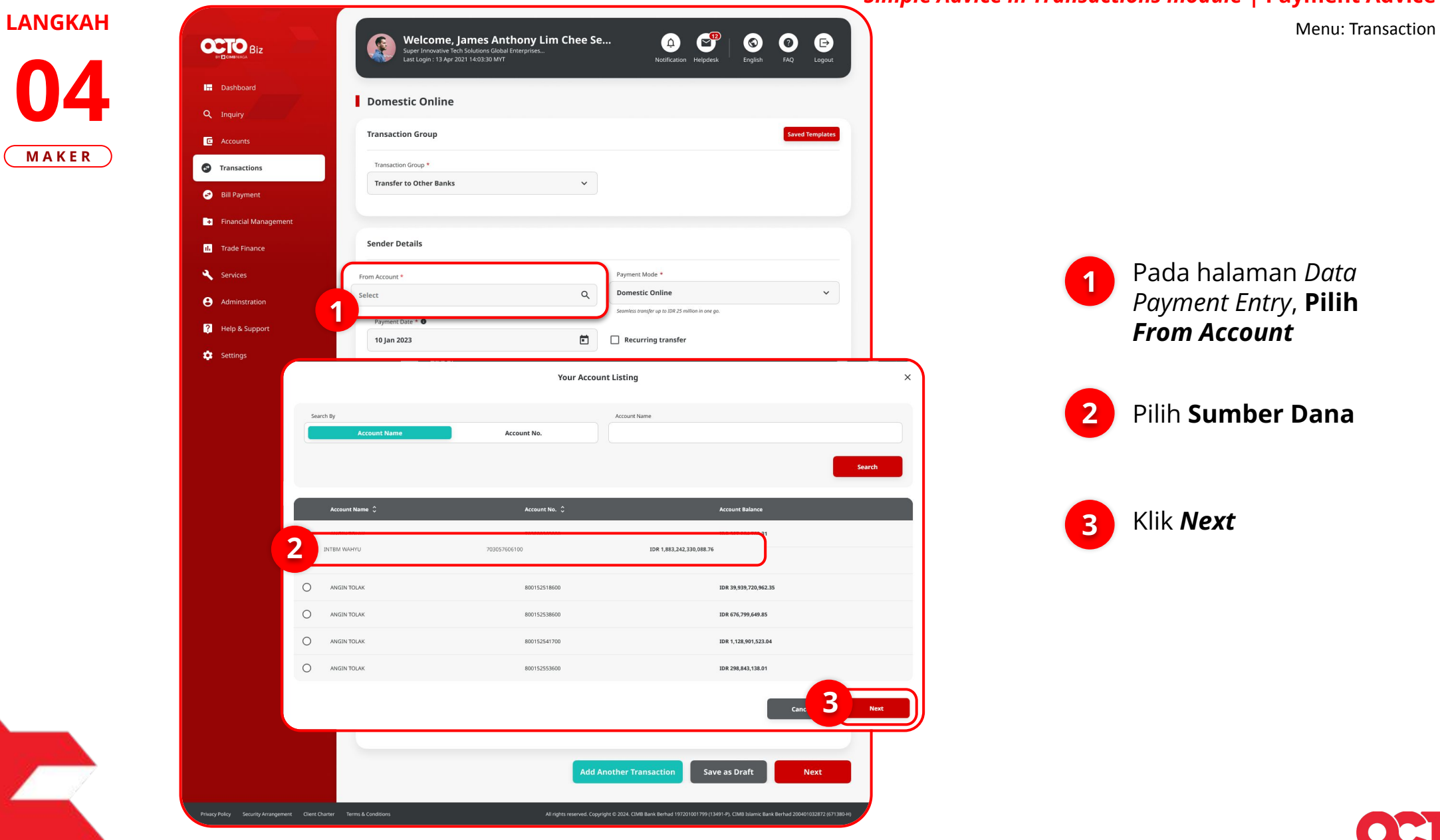

BY CIMBNIAGA

8

TUTORIALOCTOBIZ2024

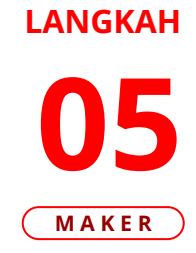

| STECHBRIAGA          | Welcome, James Anthony Lim Chee Se<br>Deprimovative Tech Solutions Global Enterprises<br>Last Login : Lay 2021 14333 MY7 |
|----------------------|----------------------------------------------------------------------------------------------------|
| Dashboard            |                                                                                                    |
| Inquiry              | Domestic Online                                                                                                    |
| Accounts             | Transaction Group Saved Templates                                                                                        |
| Transactions         | Transaction Group *                                                                                                    |
| Bill Payment         | Transfer to Other Banks v                                                                                                |
| Financial Management |                                                                                                    |
| Trade Finance        | Sender Details                                                                                                    |
| Services             | From Account * Payment Mode *                                                                                            |
| Adminstration        | IDR ACC115-1001100115 Q Domestic Online v                                                                                |
| Help & Support       | Considers tomotic up to IDR 25 million in one go. Payment Date *                                                         |
| Settings             | 10 Jan 2023                                                                                                    |
|                      | Transaction Details       Transaction Currency     Amount *       IDR - INDONESL V     500,000.00                        |
|                      | Other Details                                                                                                    |
|                      | Customer Reference No.  Other Payment Details                                                                            |
|                      |                                                                                                    |
|                      | Payment Advice No Advice Simple Advice Structured Advice                                                                 |
|                      | Add Another Transaction Save as Draft Next                                                                               |

Menu: Transaction

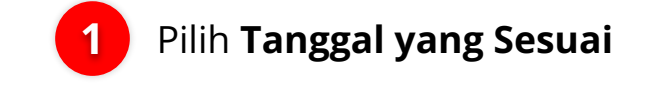

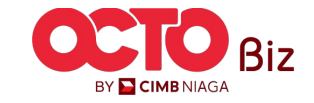

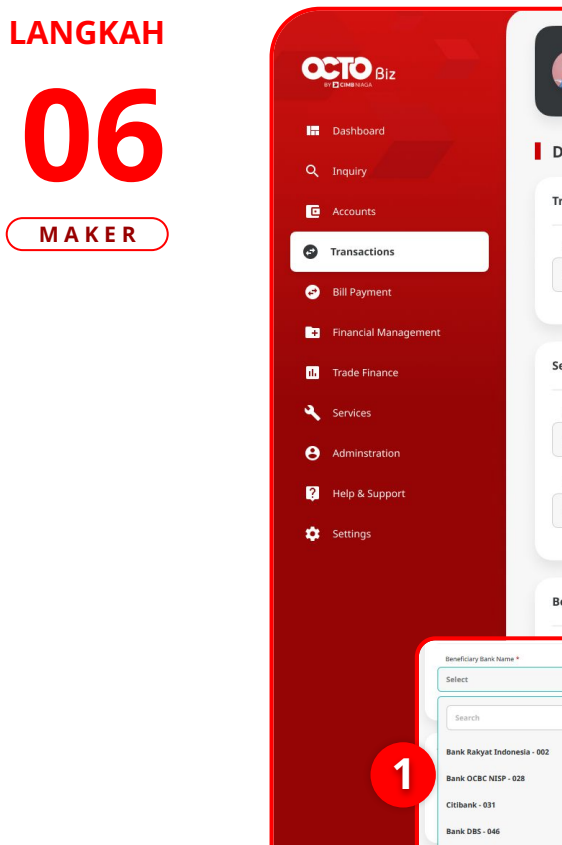

|                                                                                                    | Domestic Online                                |                                                                                                    |                                                                                   |         |             |
|----------------------------------------------------------------------------------------------------|------------------------------------------------|----------------------------------------------------------------------------------------------------|-----------------------------------------------------------------------------------|---------|-------------|
|                                                                                                    | Transaction Group                              |                                                                                                    |                                                                                   | Saved   | Templates   |
| s                                                                                                    | Transaction Group *                            |                                                                                                    |                                                                                   |         |             |
| t                                                                                                    | Transfer to Other Banks                        | ~                                                                                                    |                                                                                   |         |             |
| lanagement                                                                                                    |                                                |                                                                                                    |                                                                                   |         |             |
| nce                                                                                                    | Sender Details                                 |                                                                                                    |                                                                                   |         |             |
|                                                                                                    | From Account *                                 |                                                                                                    | Payment Mode *                                                                    |         |             |
| ation                                                                                                    | IDR ACC115-1001100115                          | Q                                                                                                    | Domestic Online                                                                   |         | ~           |
| lion                                                                                                    | Payment Date * 0                               |                                                                                                    | Seamless transfer up to IDR 25 million in one go.                                 |         |             |
| upport                                                                                                    | 10 Jan 2023                                    | Ē                                                                                                    | Recurring transfer                                                                |         |             |
| Beneficiary Bank Nam<br>Select<br>Search                                                                                                    | Beneficiary Details                            |                                                                                                    | Beneficiary Account No, *<br>1001100116                                           | Saved   | Beneficiary |
| Beneficiary Baris Name<br>Select<br>Select<br>Bank Rakyat Indo<br>Bank OCBC NISP -<br>Ctibank + 031                                                                                                    | Beneficiary Details                            | ^                                                                                                    | Beneficiary Account No. *<br>1001100116                                           | Saved I | Beneficiary |
| Beerfday Bank Keen<br>Select<br>Select<br>Search<br>Bank Rakyst Indo<br>Bank Rakyst Indo<br>Bank Cathyst Deb<br>Clubank - 017<br>Bank DB - 046<br>Standerd Charter                                                                                 | Beneficiary Details                            |                                                                                                    | Beneficiary Account No. *<br>1001100116                                           | Saved   | Beneficiary |
| territary Bark New<br>Select<br>Select<br>Search<br>Bank Captor<br>Cithank - 631<br>Bank DB- 666<br>Standard Charteer<br>Bank Capital - 654                                                                                                    | Beneficiary Details                            |                                                                                                    | Beneficiary Account No. *<br>1001100116                                           | Sevel   | Beneficiary |
| Beerflärg Back kann<br>Select<br>Search<br>Bank Rakyst Indo<br>Bank OER (NSP -<br>CWbank - 031<br>Bank DBS - 046<br>Standard Charter<br>Bank Capital - 554<br>Consoc Blanco M                                                                      | Beneficiary Details                            |                                                                                                    | Beneficiary Account No. *<br>1001100116                                           | Saved i | Beneficiary |
| BestGay Back ham<br>Select<br>Search<br>Back Rakyat Indo<br>Back OCEC NESP-<br>Citibane - 031<br>Back Capital - 054<br>Standard Chartere<br>Back Capital - 054                                                                                     | Beneficiary Details                            |                                                                                                    | Beneficiary Account No. *<br>1001100116<br>Other Payment Details                  |         | teneficiary |
| Besidiary Back Nam<br>Select<br>Search<br>Bank Kasyat Indo<br>Bank OE& NUSP-<br>Cibbani - 031<br>Bank OE - 040<br>Sandard Charter<br>Bank Capital - 055<br>Sandard Charter                                                                         | et Bank- 050  Customer Reference No.  Kris Ref |                                                                                                    | Beneficiary Account No. *<br>1001100116<br>Other Payment Details  OPD             |         |             |
| Beerfory Bash Yeen<br>Select<br>Select<br>Sanch Car MSP-<br>Ctibank - 601<br>Bank CBS- 046<br>Standard Charteer<br>Bank Capital - 654<br>Criseon Science V                                                                                         | Beneficiary Details                            |                                                                                                    | Deneficiary Account No. * 1001100116 Other Payment Details  Other Payment Details |         | Beneficiary |
| BeefCary Back hard<br>Select<br>Search<br>Bank Nakyat Indo<br>Bank OGE NESP-<br>CUlhank - OSI<br>Sandard Charter<br>Bank Capital - OSI<br>Conso Schward                                                                                            | Beneficiary Details                            | Structured Advice                                                                                                    | Deneficiary Account No. * 1001100116 Other Payment Details  OPD                   |         | Semeficiary |
| Beneficiary Bank Name<br>Select<br>Select<br>Search<br>Bank Rakyet Indoo<br>Bank OcEG NISP-<br>Citibank - 631<br>Bank OcEG NISP-<br>Citibank - 631<br>Bank OcEG NISP-<br>Citibank - 631<br>Bank OcEG NISP-<br>Citibank - 631<br>Bank Capital - 634 | Beneficiary Details                            | for the second second sec | Deneficiary Account No. * 1001100116 Other Payment Details  Other Payment Details |         |             |

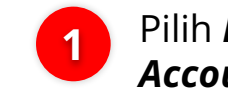

Pilih *Beneficiary Bank Account* 

2 Masukan **Beneficiary** Account No.

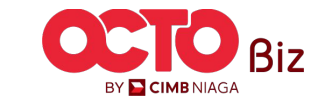

10

Menu: Transaction

TUTORIALOCTOBIZ2024

Menu: Transaction

11

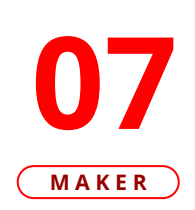

LANGKAH

| shboard           |                                                                  |                  |                                                   |                 |
|-------------------|------------------------------------------------------------------|------------------|---------------------------------------------------|-----------------|
| quiry             | Domestic Online                                                  |                  |                                                   |                 |
| counts            | Transaction Group                                                |                  |                                                   | Saved Templates |
| nsactions         | Transaction Group *                                              |                  |                                                   |                 |
| Payment           | Transfer to Other Banks                                          | ~                |                                                   |                 |
| ansial Management |                                                                  |                  |                                                   |                 |
| anciai management | Sender Details                                                   |                  |                                                   |                 |
| de Finance        |                                                                  |                  |                                                   |                 |
| rvices            | From Account *                                                   | Q                | Payment Mode *                                    | ~               |
| minstration       |                                                                  |                  | Seamless transfer up to IDR 25 million in one go. |                 |
| lp & Support      | Payment Date *  10 Jan 2023                                      |                  | Recurring transfer                                |                 |
| ttings            |                                                                  |                  |                                                   |                 |
|                   | Beneficiary Bank Name * Bank Central Asia - BRINIDJAXXX          | ~                | Beneficiary Account No. * 1001100116              |                 |
|                   | Transaction Details Transaction Currency Amount * IDR - INDONESI |                  | 1                                                 |                 |
|                   | Other Details                                                    |                  |                                                   |                 |
|                   | Customer Reference No.                                           |                  | Other Payment Details                             |                 |
|                   | Kris Ref                                                         |                  | OPD                                               |                 |
|                   | Payment Advice                                                   | tructured Advice |                                                   |                 |

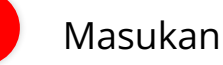

1

Masukan Nominal Transfer

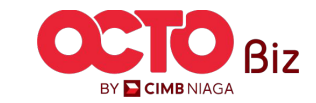

Menu: Transaction

12

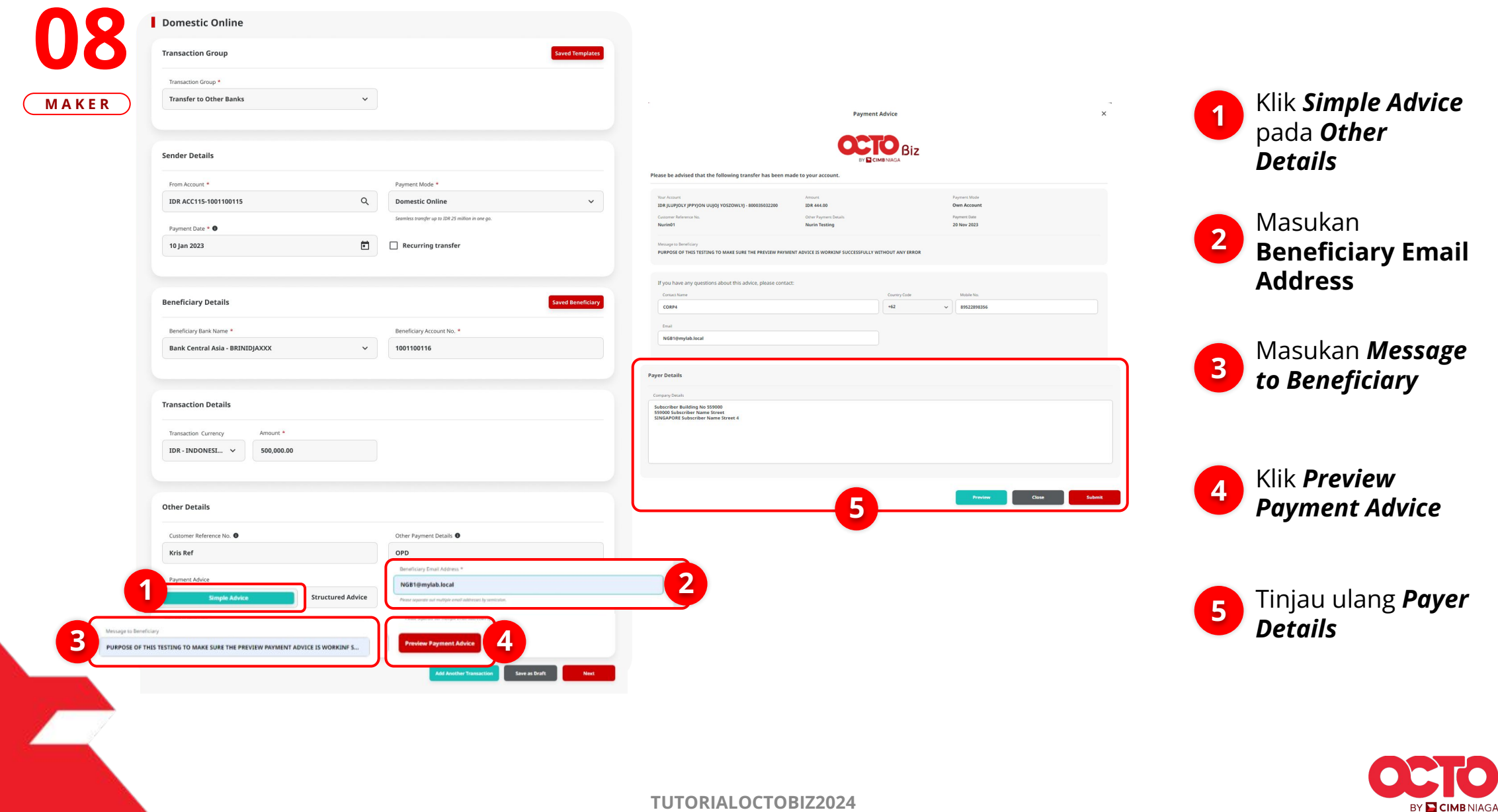

LANGKAH

13

|       | Domestic Online                                                              | Saved Yemplates                                        | Welcome, James Anthony Lim Chee<br>Super Involute Tod Solutions Global Energreet.<br>Lat Login : 34 pr2021 14039 NVT | Se 🔔 宁 🔕                        | FAQ Lagout |                                   |
|-------|------------------------------------------------------------------------------|--------------------------------------------------------|----------------------------------------------------------------------------------------------------|---------------------------------|------------|-----------------------------------|
| WAKER |                                                                              |                                                        |                                                                                                    |                                 |            |                                   |
|       | Transfer to Other Banks                                                      |                                                        | Domestic Online > Review Details                                                                                     |                                 |            |                                   |
|       |                                                                              |                                                        | Transaction Group                                                                                                    |                                 |            |                                   |
|       | Sender Details                                                               |                                                        | Transaction Group                                                                                                    |                                 |            |                                   |
|       | From Account *                                                               | Payment Mode *                                         | Transfer to Other Banks                                                                                              |                                 |            |                                   |
|       | IDR ACC115-1001100115 Q                                                      | Domestic Online 🗸                                      | Sender Details                                                                                                    |                                 |            | Jika sudah sesuai, sistem akan    |
|       | Payment Date *                                                               | Seamless transfer up to IDR 25 million in one go.      |                                                                                                    |                                 |            | menampilkan kembali               |
|       | 10 Jan 2023                                                                  | Recurring transfer                                     | From Account<br>IDR ACC115-1001100115                                                                                | Payment Mode<br>Domestic Online |            |                                   |
|       |                                                                              |                                                        | Payment Date                                                                                                    |                                 |            | Halaman <b>Create Transaction</b> |
|       | Pereficient Dataile                                                          |                                                        | 10 Jan 2023                                                                                                    |                                 |            |                                   |
|       | Beneficiary Details                                                          | Saved Beneficiary                                      | (                                                                                                    |                                 |            |                                   |
|       | Beneficiary Bank Name *                                                      | Beneficiary Account No. *                              | Beneficiary Details                                                                                                  |                                 |            | Klik <b>Next</b>                  |
|       | Bank Central Asia - BRINIDJAXXX 🗸                                            | 1001100116                                             | Beneficiary Bank Name                                                                                                | Beneficiary Account No.         |            |                                   |
|       |                                                                              |                                                        | Beneficiary Name                                                                                                    | 1001100116                      |            |                                   |
|       | Transaction Details                                                          |                                                        | Kristanto Haryadi                                                                                                    |                                 |            | Dorikan kombali                   |
|       |                                                                              |                                                        |                                                                                                    |                                 |            |                                   |
|       | Transaction Currency Amount *                                                |                                                        | Transaction Details                                                                                                  |                                 |            | Transaksi, lika sudah             |
|       | IDR - INDONESI > 500,000.00                                                  |                                                        | Transaction Currency Amount                                                                                          | Bank Charges                    |            |                                   |
|       |                                                                              |                                                        | IDR - INDONESIAN RUPIAH 500,000.00                                                                                   | IDR 6,500.00                    |            | Sesual Kilk <b>Submit</b>         |
|       | Other Details                                                                |                                                        |                                                                                                    |                                 |            |                                   |
|       |                                                                              |                                                        | Other Details                                                                                                    |                                 |            |                                   |
|       | Customer Reference No.                                                       | Other Payment Details                                  | Customer Reference No.                                                                                               | Other Payment Details           |            |                                   |
|       |                                                                              |                                                        | Kris Ref                                                                                                    | OPD                             |            |                                   |
|       | Payment Advice Payment Advice                                                | Benaficary Enail Address *                             |                                                                                                    |                                 | Submit     | 2                                 |
|       | No Advice Simple Advice                                                      | NGB1@mylab.local                                       | Back                                                                                                    | Print                           |            |                                   |
|       | Message to Deneficiary                                                       | Press degree and include a mail addresses by severano. |                                                                                                    |                                 |            |                                   |
|       | PURPUSE OF THIS TESTING TO MAKE SURE THE PREVIEW PATHENT ADVICE IS WORKING 3 | Preview Payment address                                |                                                                                                    |                                 |            |                                   |
|       |                                                                              |                                                        |                                                                                                    |                                 |            |                                   |
|       |                                                                              |                                                        |                                                                                                    |                                 |            |                                   |
|       |                                                                              |                                                        |                                                                                                    |                                 |            |                                   |
|       |                                                                              |                                                        |                                                                                                    |                                 |            |                                   |
|       |                                                                              |                                                        |                                                                                                    |                                 |            |                                   |
|       |                                                                              |                                                        |                                                                                                    |                                 |            |                                   |
|       |                                                                              |                                                        | TUTORIALOCTORI720                                                                                                    | 24                              |            |                                   |
|       |                                                                              |                                                        |                                                                                                    |                                 |            | BY E CIMBNIAG.                    |
|       |                                                                              |                                                        |                                                                                                    |                                 |            |                                   |

LANGKAH

**TUTORIALOCTOBIZ2024** 

### LANGKAH

MAKER

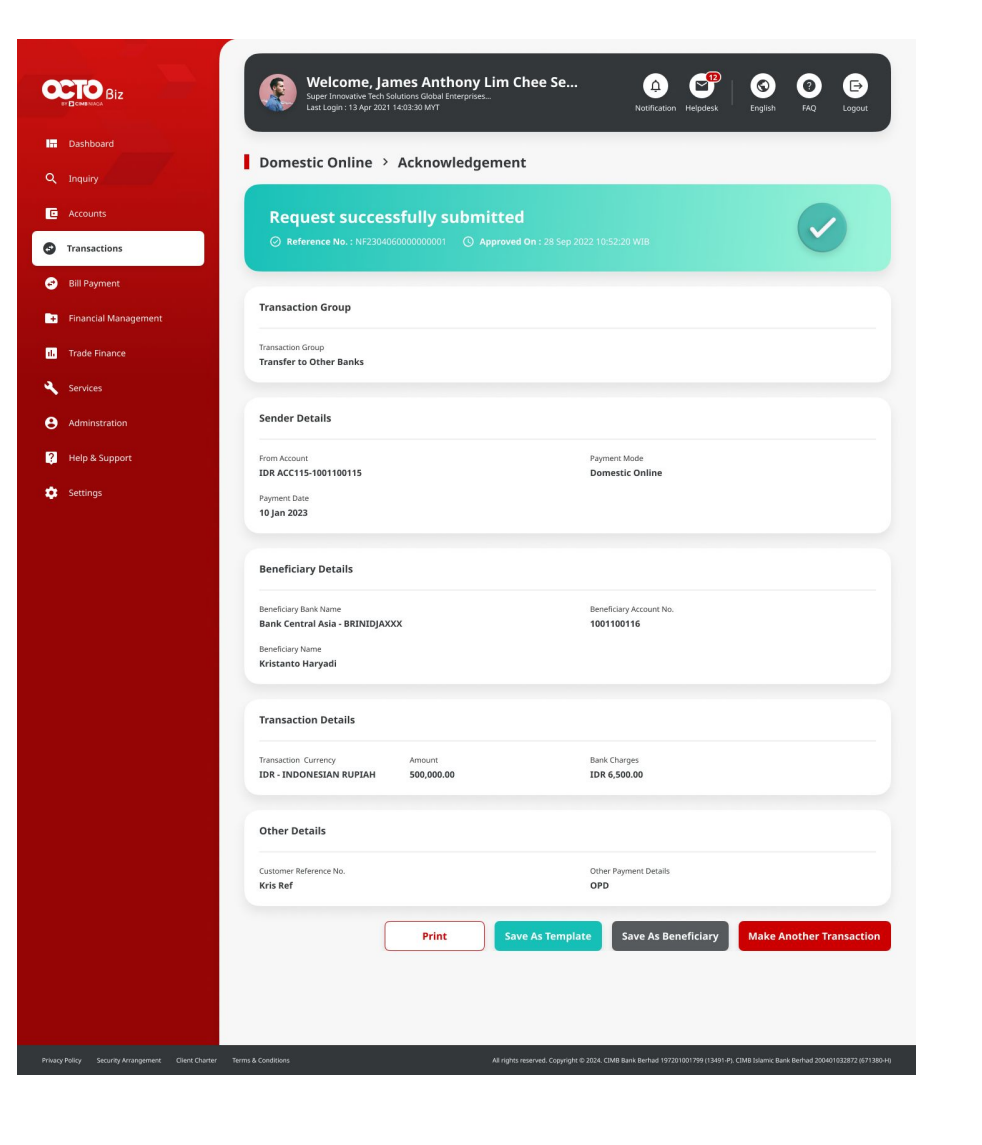

### Sistem akan mengarahkan ke Halaman Acknowledgement setelah **Submit berhasil**

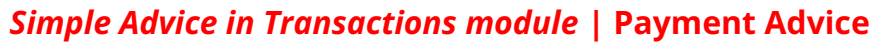

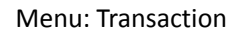

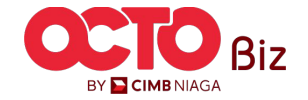

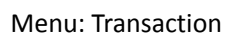

15

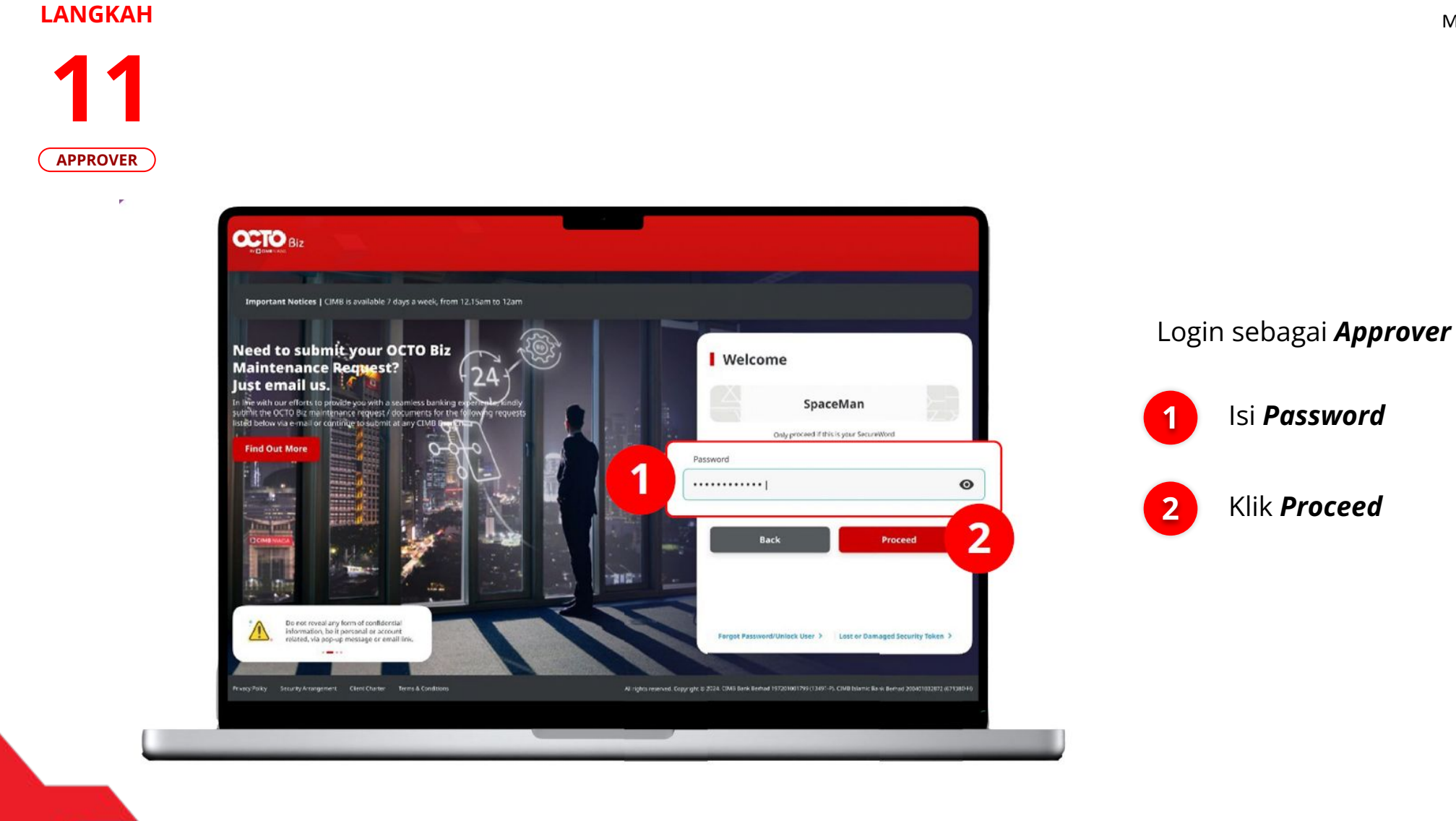

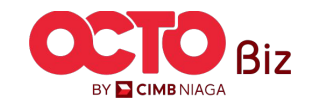

TUTORIALOCTOBIZ2024

Menu: Transaction

16

Arahkan pada menu

Klik **Hyperlink** transaksi

BY 🔁 CIMB NIAGA

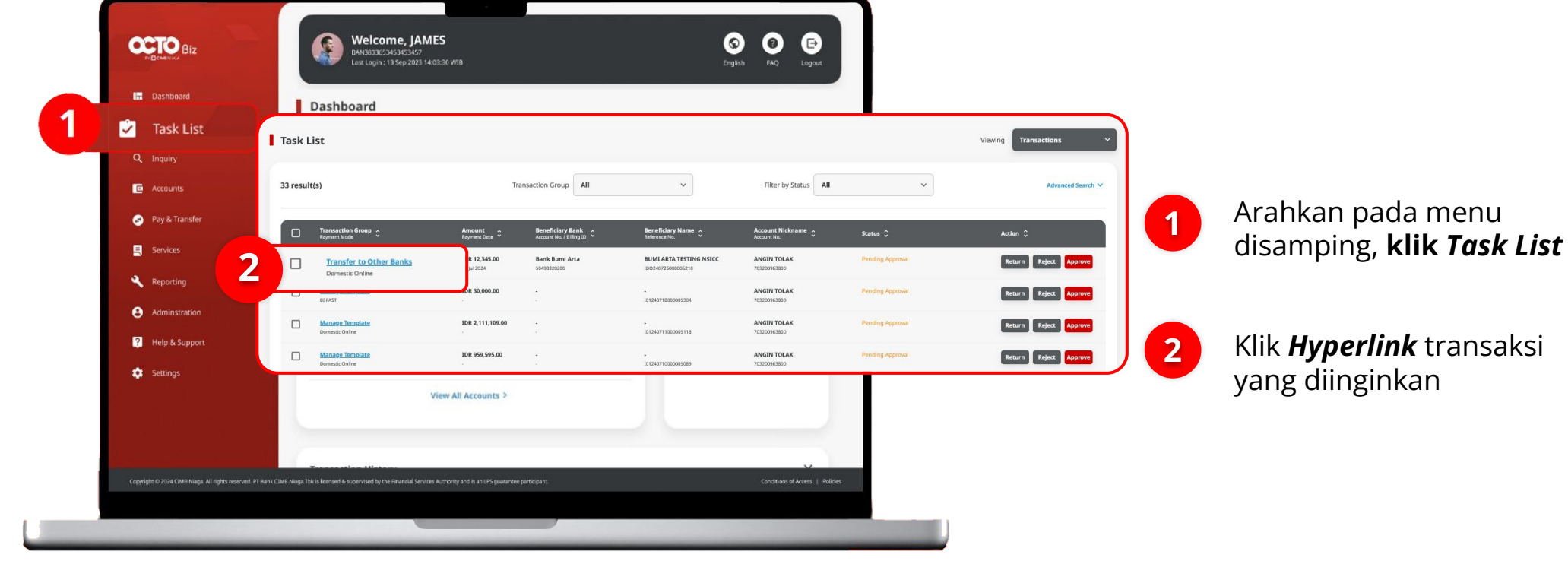

### LANGKAH

APPROVER

Menu: Transaction

17

Biz

|      | Task List > Details                                              |                                        |                                                |          |         |      |                                                    |   |
|------|------------------------------------------------------------------|----------------------------------------|------------------------------------------------|----------|---------|------|----------------------------------------------------|---|
| OVER | Transaction Status : Pending Approval                            |                                        | eference No.                                   |          |         |      |                                                    |   |
|      | 26 Jul 2024 15:12:27 WIB                                         | "<br>11                                | energine mv.<br>DO240726000006210              |          |         |      |                                                    |   |
|      | Transaction Group                                                |                                        |                                                |          |         |      |                                                    |   |
|      | Transaction Group<br>Transfer to Other Banks                     |                                        |                                                |          |         |      |                                                    |   |
|      | Sender Details                                                   |                                        |                                                |          |         |      |                                                    |   |
|      | From Account<br>703200963800-IDR ANGIN TOLAK                     | Payment Mode Domestic Online           | Payment Date<br>26 jul 2024                    |          |         | Tinj | au ulang transaksi yang<br>h di kirim <b>Maker</b> |   |
|      | Beneficiary Details                                              |                                        |                                                |          |         | leia | in ar kinnin <i>maker</i> ,                        |   |
|      | Beneficary Bank Name<br>Bank Bumi Arta - 076                     | Beneficiary Account No.<br>50490320200 | Beneficiary Name<br>BUMI ARTA TESTING INSICC   |          |         |      |                                                    |   |
|      | Transaction Details                                              |                                        |                                                |          |         |      | Jika sudah sesuai,                                 |   |
|      | Transaction Currency Amount.<br>IDR - INDONESIA RUPIAH 12,345.00 | Bank Charges<br>IDR 5,000.00           |                                                | Arev     | Approve |      | Klik Approve                                       |   |
|      | Other Details                                                    |                                        |                                                |          |         |      |                                                    |   |
|      | Customer Reference No.<br>-                                      | Other Payment Details                  | Payment Advice<br>No Advice                    |          | 1 Yes   | 2    | Klik <b>Yes</b>                                    |   |
|      | User Activities                                                  |                                        |                                                |          |         |      |                                                    |   |
|      | User<br>NPMKR - Nabí Maker                                       | Activities<br>Submit                   | <b>Date / Time</b><br>26 jul 2024 15:12:27 WIB | Remark . |         |      |                                                    |   |
|      | Remark                                                           |                                        |                                                |          |         |      |                                                    |   |
|      | Remarks                                                          |                                        |                                                |          |         |      |                                                    |   |
|      | Miximum 190 characters                                           |                                        |                                                |          |         |      |                                                    |   |
|      | Back                                                             |                                        | Return                                         | Approve  |         |      |                                                    |   |
|      |                                                                  |                                        |                                                |          |         |      |                                                    |   |
| 1    |                                                                  |                                        |                                                |          |         |      |                                                    |   |
|      |                                                                  |                                        |                                                |          |         |      |                                                    |   |
|      |                                                                  |                                        |                                                |          |         |      |                                                    | A |

### *Simple Advice in Transactions module* | Payment Advice

Sistem akan menampilkan

pada *Website* 

Notifikasi

Pop-Up Approver transaksi

Sistem akan **mengirimkan** 

notifikasi di perangkat mobile.

Buka perangkat *mobile*, **Klik Bar** 

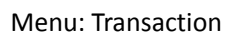

18

BY 🔁 CIMB NIAGA

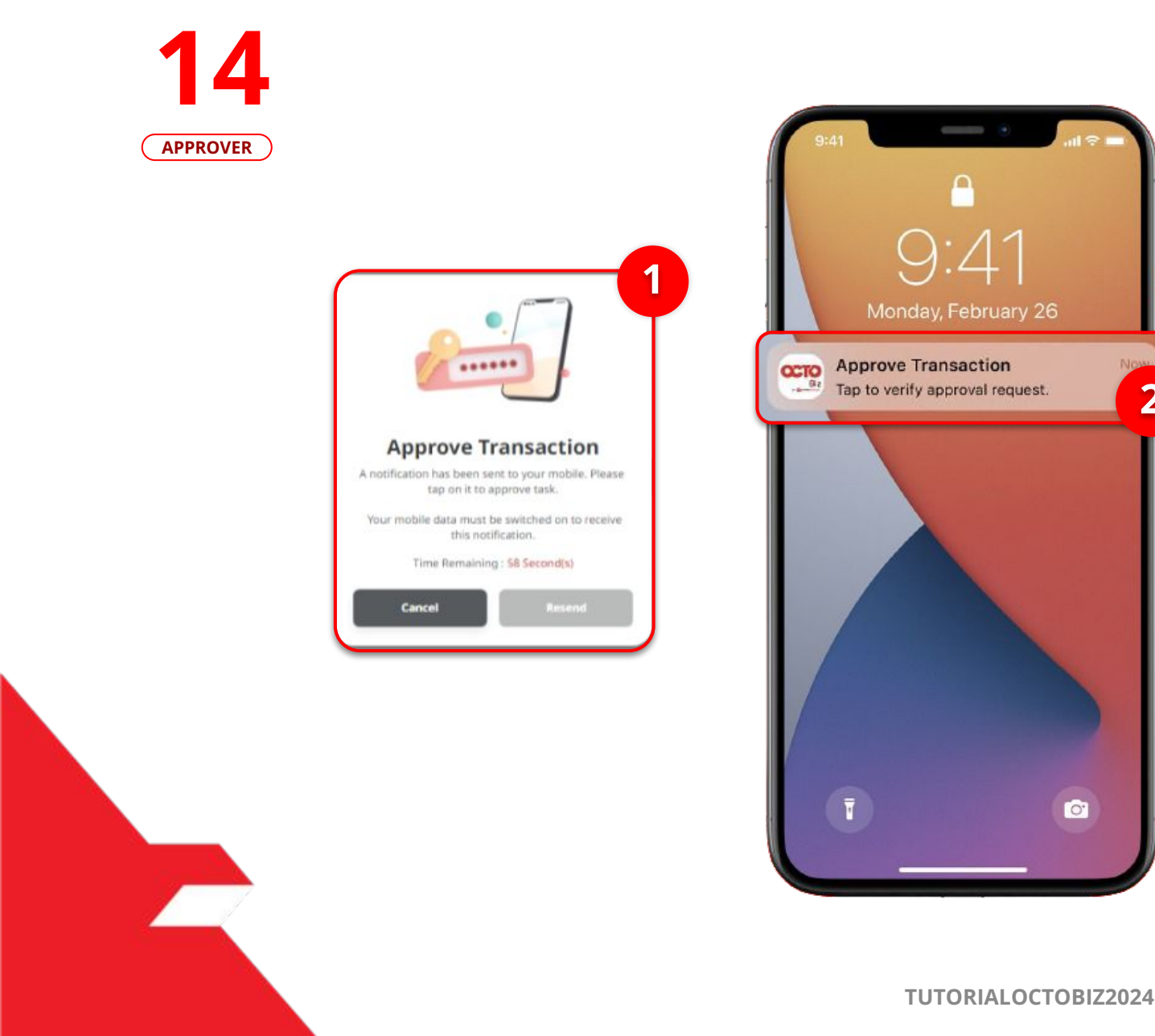

:41

2

0

1

Menu: Transaction

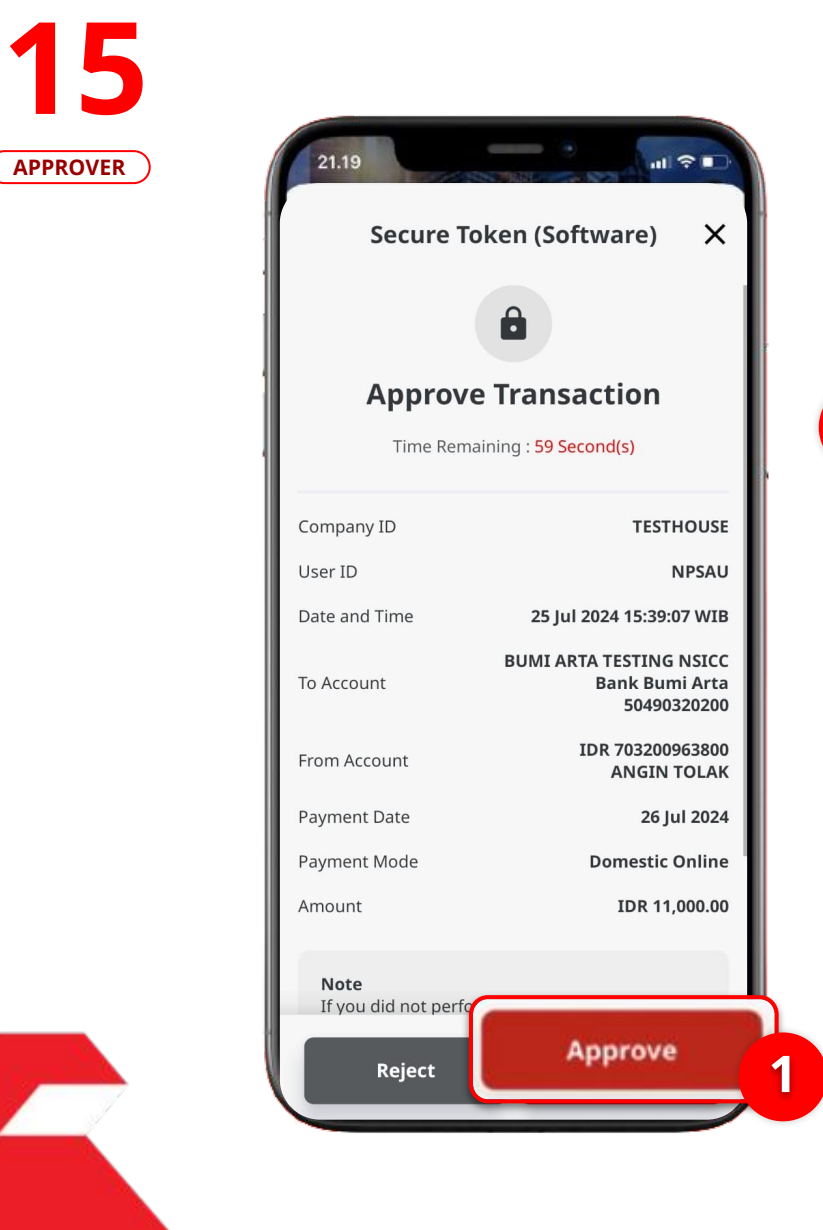

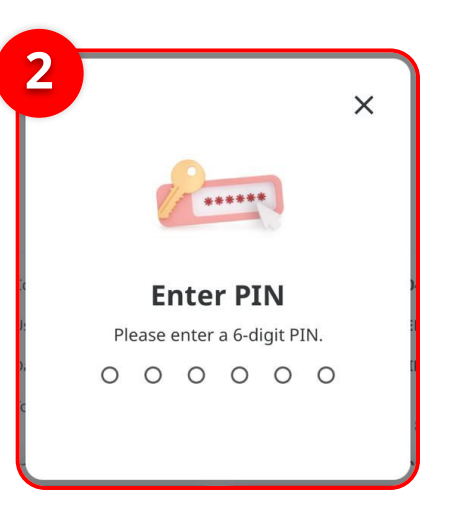

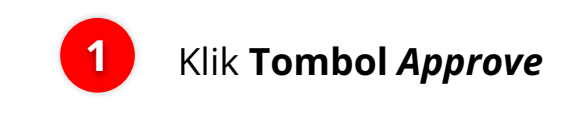

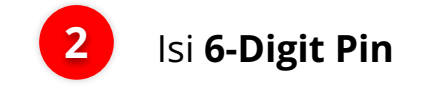

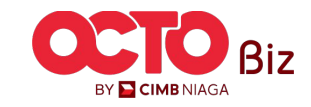

Menu: Transaction

20

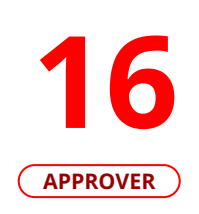

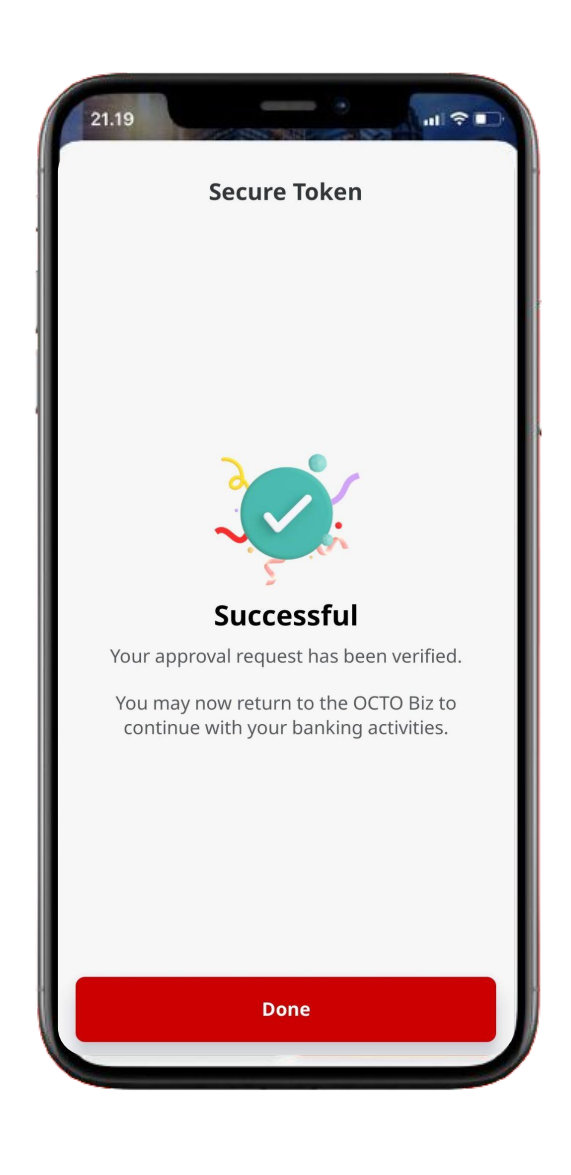

Jika transaksi Berhasil, sistem akan menampilkan **halaman Acknowledgement** 

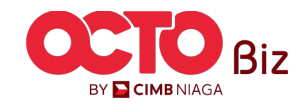

21

17

LANGKAH

| Nove to Y Categories Y •••                                   | 🧐 Undo        |                                                              |                                             |
|--------------------------------------------------------------|---------------|--------------------------------------------------------------|---------------------------------------------|
| Advice from CIMB Niaga                                       | Ŷ             | CIMB NIAGA                                                   | Payment                                     |
| noreply-octobiz@cimbniaga.co.id                              | Reply all   ~ | To:<br>NGB1@mylab.local                                      |                                             |
|                                                              |               | Please be advised that the fol                               | lowing transfer has been made to your       |
| Payment Advice.pdf                                           |               | Payment Date :<br>Payment Mode :                             | 20 Nov 2023<br>Own Account                  |
| Download                                                     |               | Your Account :                                               | IDR JLUPJOLY JPPYJON UUJOJ YO<br>CIMB Niaga |
|                                                              |               | Amount                                                       | IDR 444.00                                  |
| Dear Customer,                                               |               | Customer Reference No. :<br>Other Payment Details            | Nurin01<br>Nurin Testing                    |
| We would like to inform you the following transaction:       |               | Message to Beneficiary                                       | PURPOSE OF THIS TESTING TO MA               |
| Payment Mode: In House Transfer to Own Account               |               |                                                              |                                             |
| Amount: IDR 444.00<br>Value Date: 20 Nov 2023                |               | If you have any questions about                              | t this advice,                              |
| CIMB Reference No.: IIA23112000000007                        |               | Contact Name :                                               | CORP4                                       |
| Customer Reference No.: Nurin01                              |               | Mobile No. :<br>Email :                                      | 89522898356<br>NGB1@mylab.local             |
| Other Payment Details: Nurin Testing                         |               | Linan .                                                      |                                             |
| Please refer to the attached PDF for the transaction advice. |               | Payer Details                                                |                                             |
|                                                              |               | Subscriber Building No 55900<br>559000 Subscriber Name Stree | )<br>t<br>s Street 4                        |
| Thank you.                                                   | )             | SINGAPORE Subscriber Nam                                     | e Succi 4                                   |

## Sistem akan mengirimkan *Email Payment Advice* beserta **Dokumen PDF** ke *Beneficiary email* yang diinput pada sistem

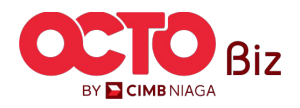

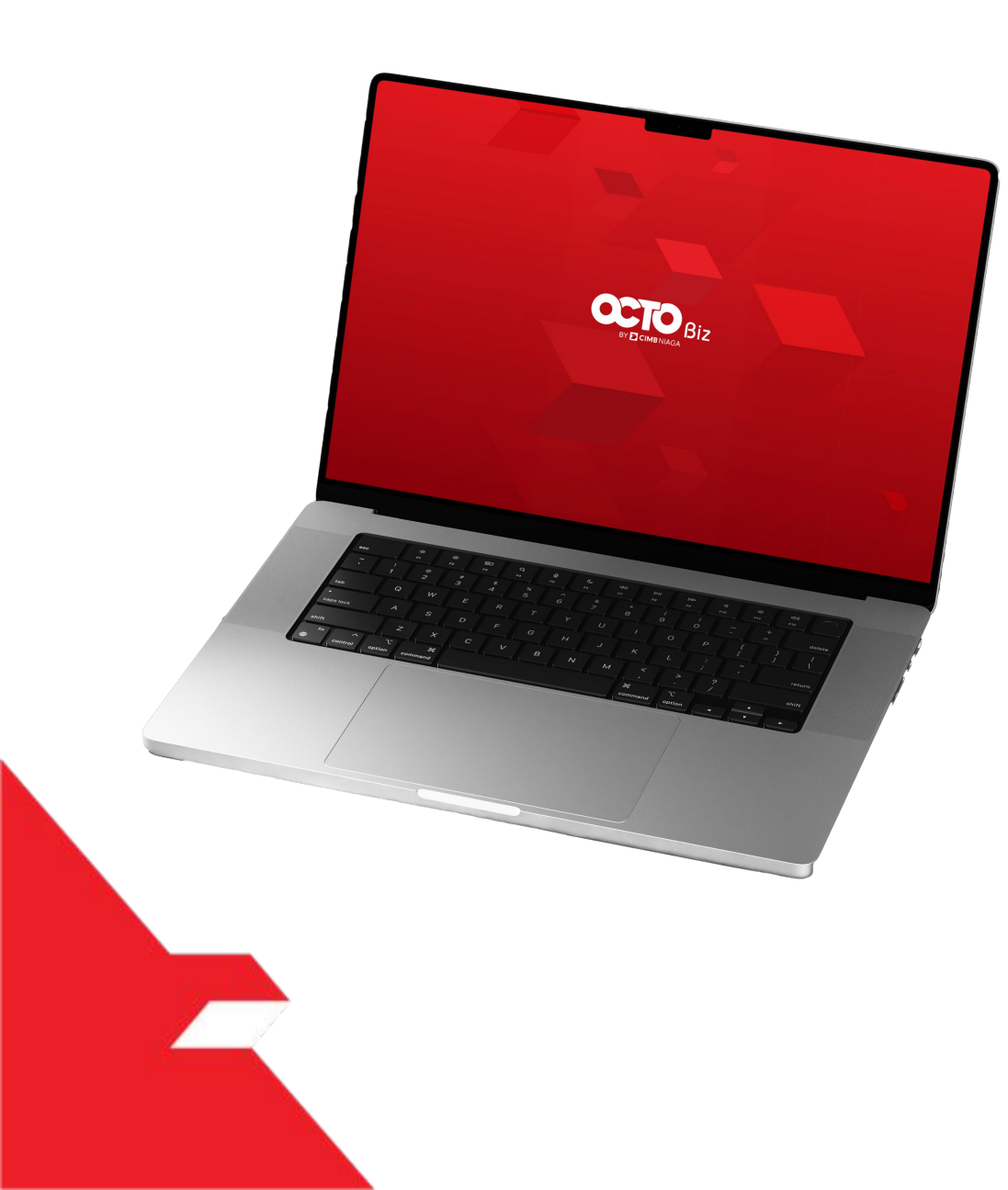

Simple Advice in Transactions module

Structured Advice in Transactions module

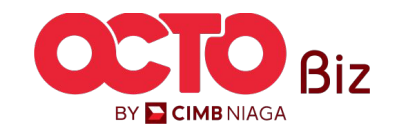

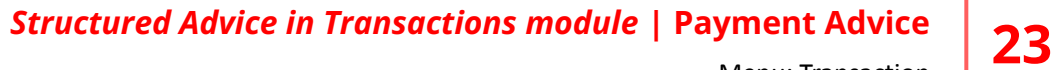

Menu: Transaction

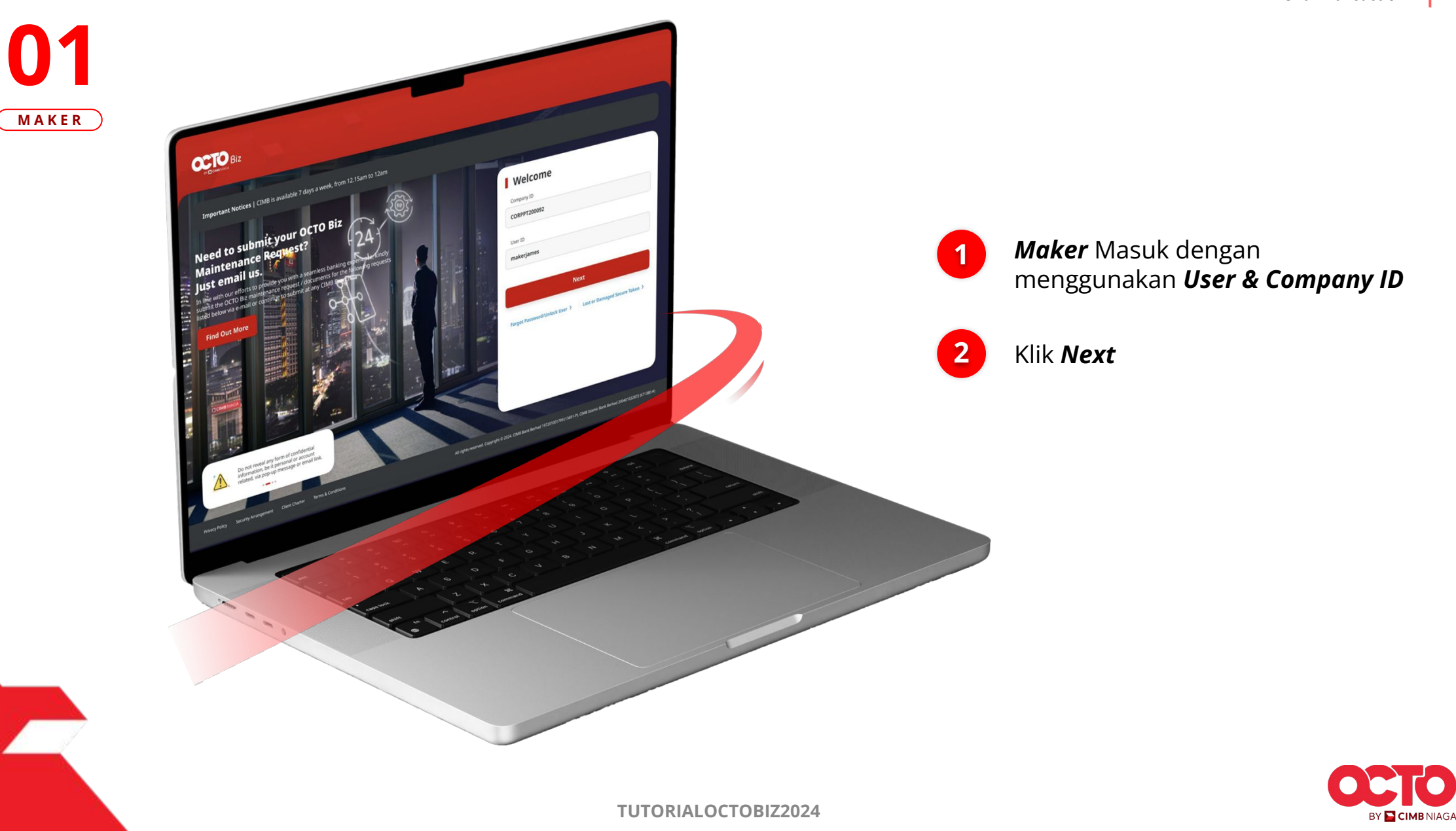

LANGKAH

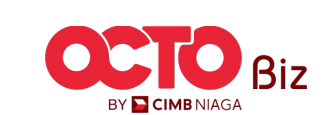

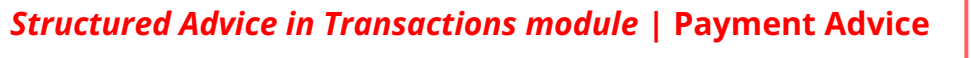

lsi **Password** 

Klik **Proceed** 

24

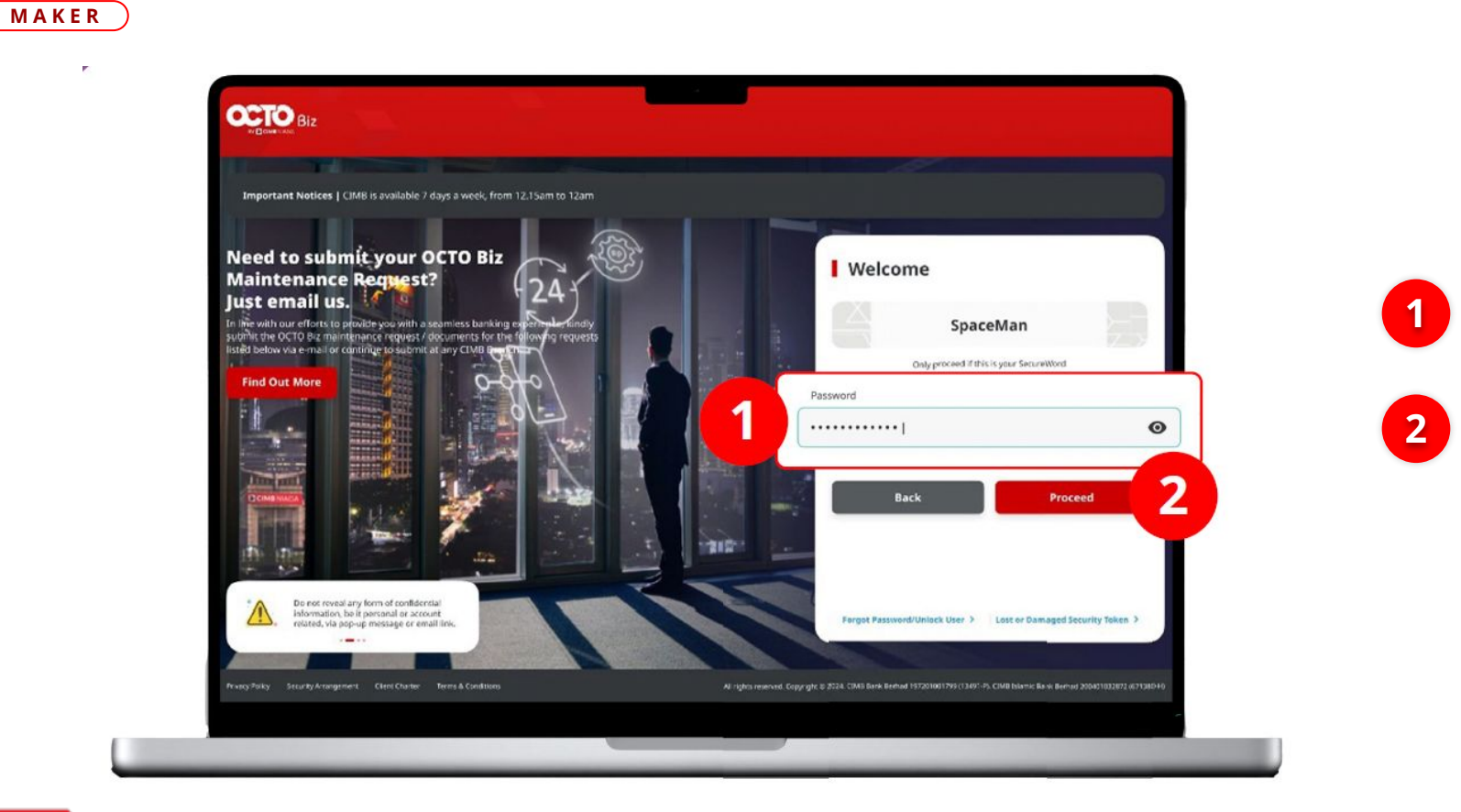

### LANGKAH

**O3** MAKER

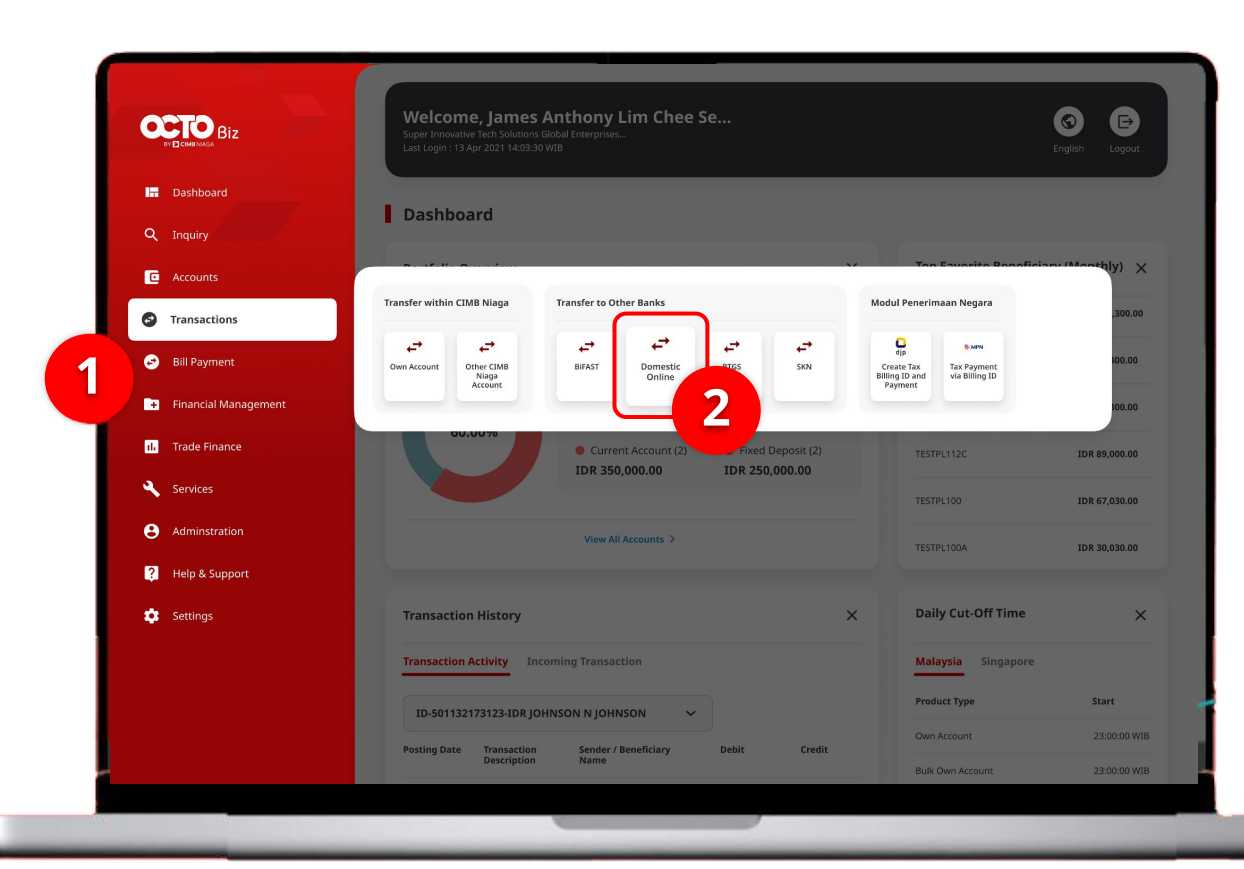

## Structured Advice in Transactions module | Payment Advice

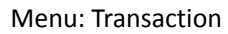

25

## Sistem akan **menampilkan** halaman Dashboard

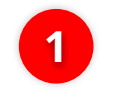

Arahkan **Kursor ke** *Transaction* 

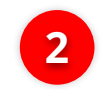

Klik **Payment Advice** 

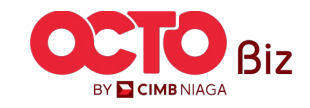

Menu: Transaction

**26** 

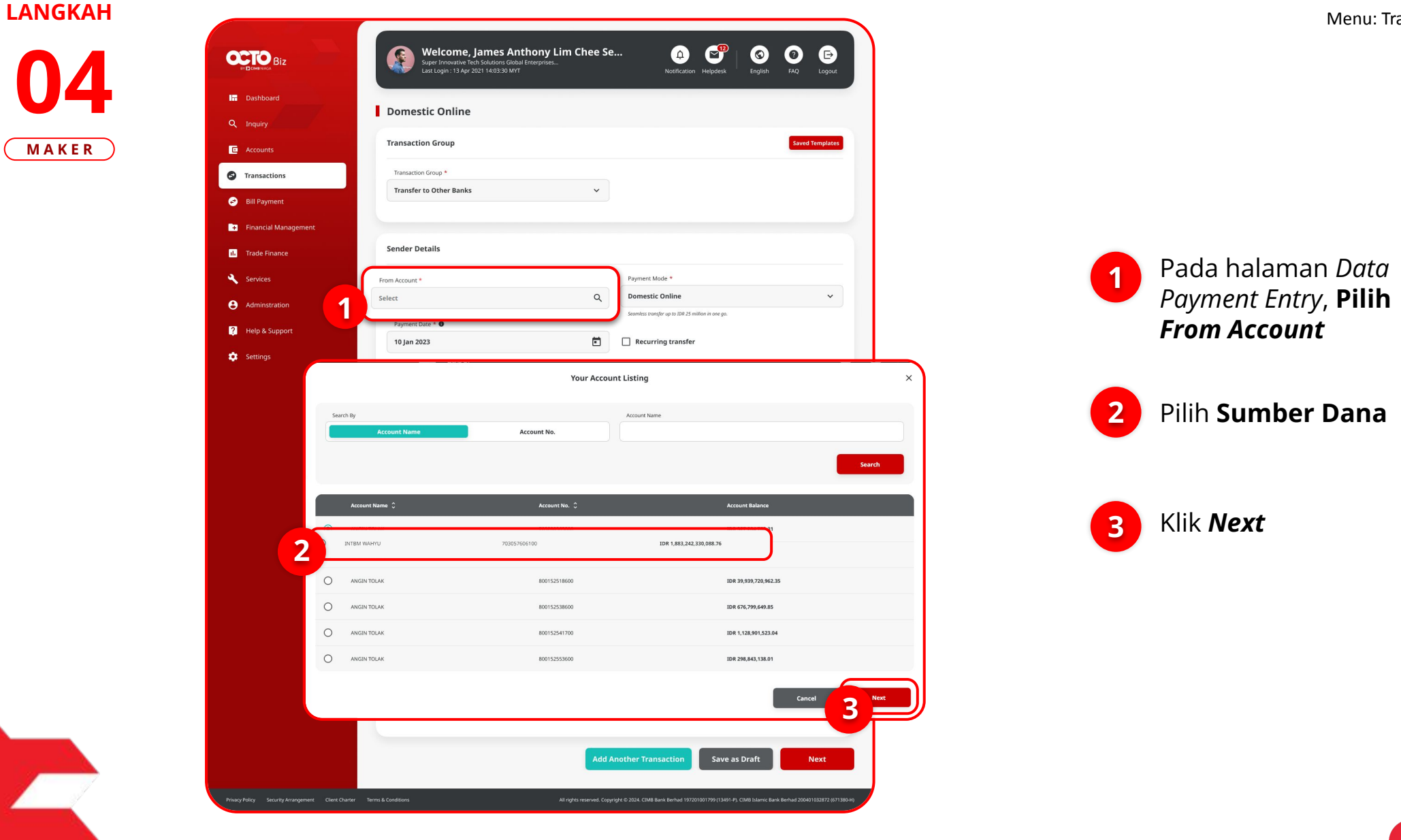

BY 🔁 CIMB NIAGA

Menu: Transaction

27

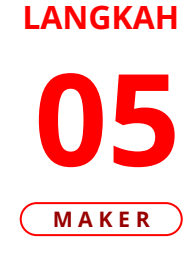

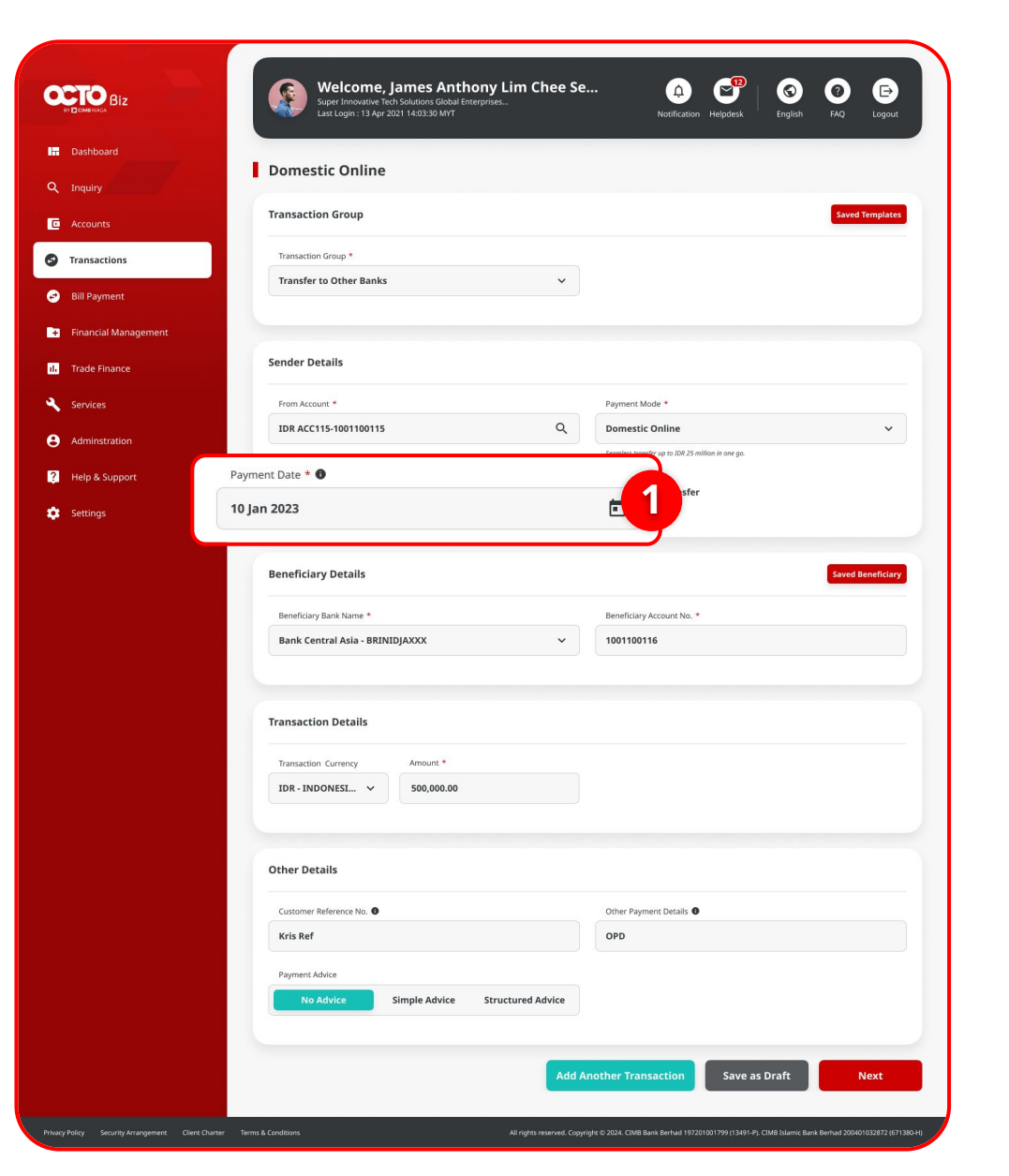

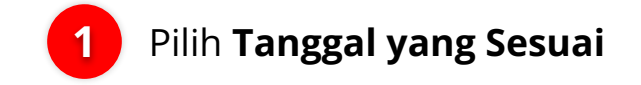

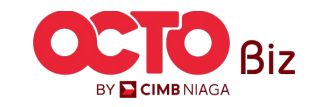

**TUTORIALOCTOBIZ2024** 

Menu: Transaction

**28** 

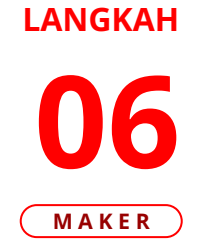

|                   |                                                                                                    | Last Login : 13 Apr 2021 14:03:30 MYT                                                                                               |                                             | tification Helpdesk Eng      | ish FAQ Logout    |
|-------------------|----------------------------------------------------------------------------------------------------|----------------------------------------------------------------------------------------------------|---------------------------------------------|------------------------------|-------------------|
| Dashboard         |                                                                                                    | Domestic Online                                                                                                    |                                             |                              |                   |
| Inquiry           |                                                                                                    | Domestic Online                                                                                                    |                                             |                              |                   |
|                   |                                                                                                    | Transaction Group                                                                                                    |                                             |                              | Saved Templates   |
| Transactions      |                                                                                                    | Transaction Group *                                                                                                    |                                             |                              |                   |
| Bill Payment      |                                                                                                    | Transfer to Other Banks                                                                                                    | ~                                           |                              |                   |
| Financial Managem | ent                                                                                                    |                                                                                                    |                                             |                              |                   |
| Trade Finance     |                                                                                                    | Sender Details                                                                                                    |                                             |                              |                   |
| Services          |                                                                                                    | From Account *                                                                                                    | Payment Mode *                              |                              |                   |
| Administration    |                                                                                                    | IDR ACC115-1001100115                                                                                                    | Q Domestic Onl                              | ine                          | ~                 |
|                   |                                                                                                    | Payment Date * 🖲                                                                                                    | Seamless transfer up                        | to IDR 25 million in one go. |                   |
| Help & Support    |                                                                                                    | 10 Jan 2023                                                                                                    | Recurring t                                 | ransfer                      |                   |
| Settings          |                                                                                                    |                                                                                                    |                                             |                              |                   |
|                   |                                                                                                    |                                                                                                    |                                             |                              | _                 |
|                   |                                                                                                    | Beneficiary Details                                                                                                    |                                             |                              | Saved Beneficiary |
| ſ                 | Beneficiary Bank Name *                                                                                                    |                                                                                                    | Beneficiar                                  | y Account No. *              |                   |
|                   | Select                                                                                                    |                                                                                                    |                                             | 116                          |                   |
|                   |                                                                                                    |                                                                                                    |                                             |                              |                   |
|                   | Search                                                                                                    |                                                                                                    |                                             |                              |                   |
|                   | Bank Rakyat Indones<br>Bank OCBC NISP - 02                                                                                                    | rsia - 002<br>18                                                                                                    | ^                                           |                              |                   |
| 1                 | Search<br>Bank Rakyat Indone:<br>Bank OCBC NISP - 02<br>Citibank - 031                                                                                    | sta - 002<br>38                                                                                                    | ^                                           |                              |                   |
| 1                 | Search<br>Bank Rakyat Indones<br>Bank OCBC NISP - 02<br>Citibank - 031<br>Bank DBS - 046                                                                  | sia - 602                                                                                                    | ^                                           |                              |                   |
| 1                 | Search<br>Bank Rakyat Indones<br>Bank OCBC NISP - 02<br>Citibank - 031<br>Bank DBS - 046<br>Standard Chartered I<br>Bank Capital - 054                    | sia 602<br>28<br>Bank - 690                                                                                                    |                                             |                              |                   |
| 1                 | Search<br>Bank Rakyat Indone:<br>Bank OCBC NISP - 02<br>Citilbank - 031<br>Bank DBS - 046<br>Standard Chartered I<br>Bank Capital - 054                   | sia - 002<br>Bank - 050<br>Ochora Donabile                                                                                          | ~                                           |                              |                   |
| 1                 | Bank Rakyat Indone<br>Bank OCBC NISP - 02<br>Citibank - 031<br>Bank DBS - 046<br>Standard Chartered<br>Bank Capital - 054                                 | sta- 602<br>Bank- 600<br>Other Details                                                                                              | ~                                           |                              |                   |
| 1                 | Search<br>Bank Rakyat Indone<br>Bank OGE NISF - 02<br>Citibank - 031<br>Bank DBS - 046<br>Standard Chartered<br>Bank Capital - 054<br>Promos Robusto In 4 | sta - 602<br>28<br>Bank - 690<br>Other Details<br>Customer Reference No. •                                                          | Other Payment D                             | etais <b>0</b>               |                   |
| 1                 | Search<br>Rank Rakyat Indone<br>Rank OGE (NISP - 02<br>Citibank - 031<br>Bank DSS - 046<br>Standard Chartered<br>Rank Capital - 054                       | sia - 002<br>Bank - 050<br>Other Details<br>Customer Reference No. @<br>Kris Ref                                                    | Other Payment D                             | etails 9                     |                   |
| 1                 | Search<br>Rank, Rakyat Indone<br>Rank, CGE N187 - 02<br>Citibank - 031<br>Rank, DBS - 046<br>Standard Chartered<br>Bank Capital - 054                     | sta - 602<br>Bank - 690<br>Other Details<br>Customer Reference No.<br>Kris Ref<br>Payment Advice<br>Elastic Advice                  | Other Payment D<br>OPD                      | vetails <b>0</b>             |                   |
| 1                 | Search<br>Rank Rakyat Indone<br>Rank OCE NISP - 02<br>Citibank - 031<br>Bank DBS - 060<br>Standurd Chartered<br>Bank Capital - 054                        | sta - 602<br>28<br>Bank - 600<br>Other Details<br>Customer Reference No. •<br>Kris Ref<br>Payment Advice<br>No Advice Simple Advice | Other Payment D<br>OPD<br>Structured Advice | etails <b>9</b>              |                   |

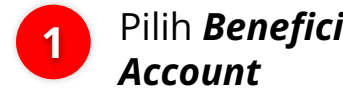

Pilih **Beneficiary Bank** 

2

Masukan **Beneficiary** Account No.

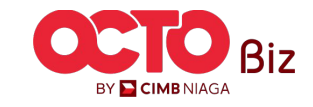

Menu: Transaction

29

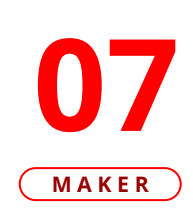

LANGKAH

| Biz                                     | Super Innovative Tech Solutions Global Ent<br>Last Login : 13 Apr 2021 14:03:30 MYT | erprises          | Notification Helpdesk English                     | FAQ Logout        |
|-----------------------------------------|-------------------------------------------------------------------------------------|-------------------|---------------------------------------------------|-------------------|
| board                                   | estic Online                                                                        |                   |                                                   |                   |
| ry                                      |                                                                                     |                   |                                                   |                   |
| Unts                                    | ction Group                                                                         |                   |                                                   | Saved Templates   |
| sactions Transa                         | ction Group *                                                                       |                   |                                                   |                   |
| ayment                                  | fer to Other Banks                                                                  | ~                 |                                                   |                   |
| ncial Management                        |                                                                                     |                   |                                                   |                   |
| Sender                                  | Details                                                                             |                   |                                                   |                   |
| - mance                                 |                                                                                     |                   |                                                   |                   |
| IDR A                                   | CC115-1001100115                                                                    | Q                 | Domestic Online                                   | ~                 |
| nstration                               | at Data 4                                                                           |                   | Seamless transfer up to IDR 25 million in one go. |                   |
| & Support 10 Jar                        | 2023                                                                                | Ē                 | Recurring transfer                                |                   |
| ngs                                     |                                                                                     |                   |                                                   |                   |
|                                         |                                                                                     |                   |                                                   |                   |
| Benefi                                  | ciary Details                                                                       |                   |                                                   | Saved Beneficiary |
| Benefi                                  | ciary Bank Name *                                                                   |                   | Beneficiary Account No. *                         |                   |
| Bank                                    | Central Asia - BRINIDJAXXX                                                          | ~                 | 1001100116                                        |                   |
| Transa<br>Transaction Cu<br>IDR - INDON | ction Details rrency Amount * ESI                                                   |                   | 1                                                 |                   |
| Other                                   | Details                                                                             |                   |                                                   |                   |
| Custor                                  | ner Reference No. 🜒                                                                 |                   | Other Payment Details                             |                   |
| Kris R                                  | ef                                                                                  |                   | OPD                                               |                   |
| Payme                                   | nt Advice                                                                           |                   |                                                   |                   |
|                                         | No Advice Simple Advice                                                             | Structured Advice |                                                   |                   |
|                                         | Simple Hartee                                                                       |                   |                                                   |                   |

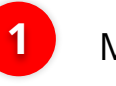

Masukan Nominal Transfer

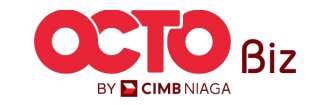

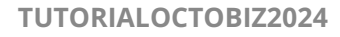

LANGKAH

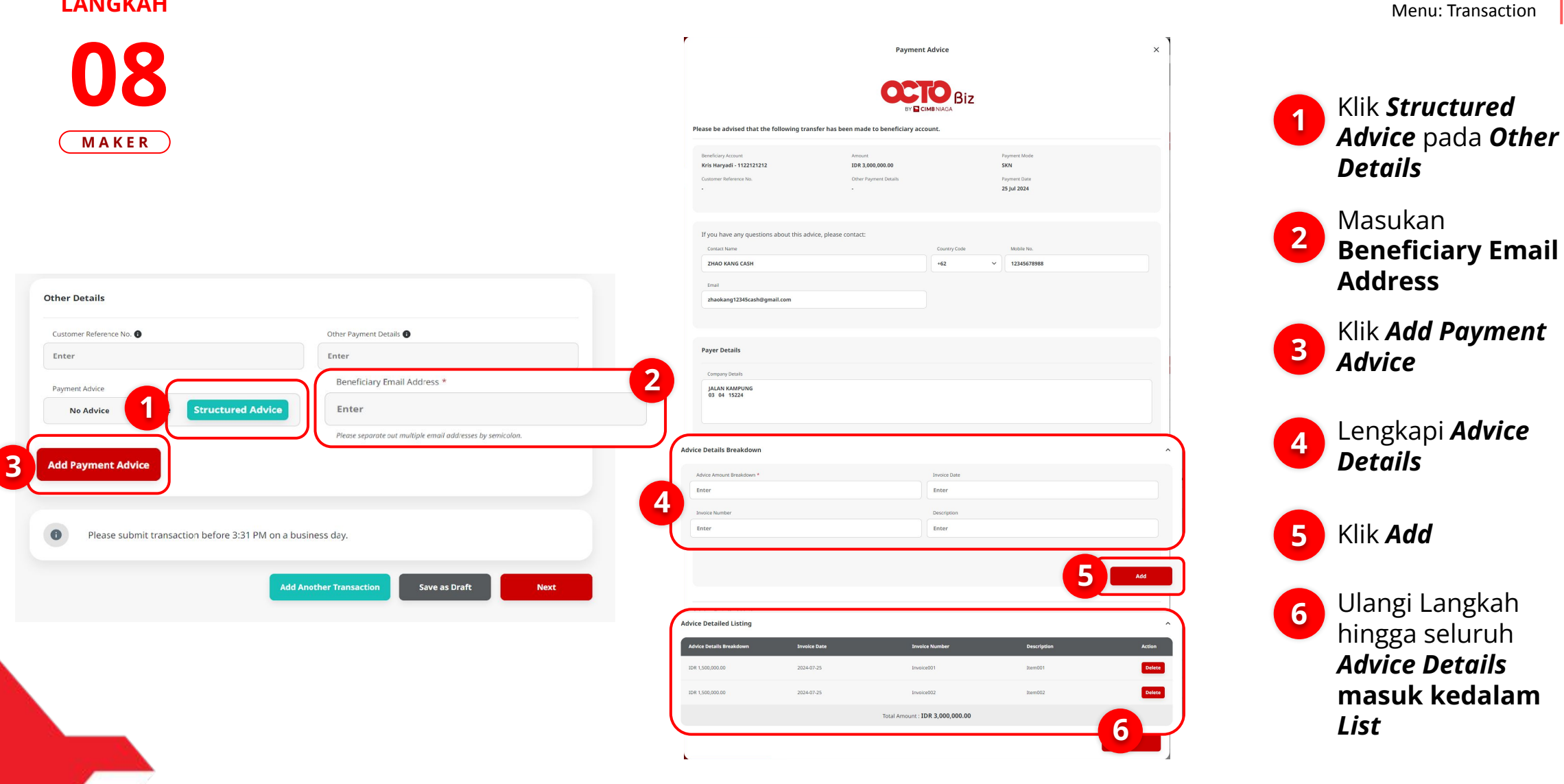

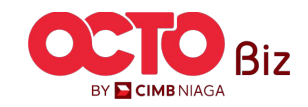

Menu: Transaction

31

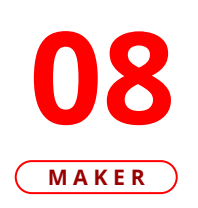

LANGKAH

| Please be advised that the fe                                                                                                    | ollowing transfer has bee    | n made to beneficiary a                                                                           | account.                                                                                                    |                                |                        |   |                                       |   |  |
|----------------------------------------------------------------------------------------------------|------------------------------|---------------------------------------------------------------------------------------------------|----------------------------------------------------------------------------------------------------|--------------------------------|------------------------|---|---------------------------------------|---|--|
| Beneficiary Account<br>Kris Haryadi - 1122121212<br>Customer Reference No.                                                                                                    | -                            | Amount<br>IDR 3,000,000.00<br>Other Payment Details                                               |                                                                                                    | Paymo<br>SKN<br>Paymo<br>25 Ju | int Mode               |   |                                       |   |  |
| If you have any questions abo                                                                                                    | out this advice, please cor  | ntact:                                                                                            |                                                                                                    |                                |                        |   |                                       |   |  |
| Contact Name                                                                                                    |                              |                                                                                                   | Country Code                                                                                                    |                                | Mobile No.             |   |                                       |   |  |
| ZHAO KANG CASH                                                                                                    |                              |                                                                                                   | +62                                                                                                    | ×                              | 12345678988            |   |                                       |   |  |
| Email                                                                                                    |                              |                                                                                                   |                                                                                                    |                                |                        |   |                                       |   |  |
| zhaokang12345cash@gmail.c                                                                                                    | om                           |                                                                                                   |                                                                                                    |                                |                        |   |                                       |   |  |
|                                                                                                    |                              |                                                                                                   |                                                                                                    |                                |                        |   |                                       |   |  |
|                                                                                                    |                              |                                                                                                   |                                                                                                    |                                |                        |   |                                       |   |  |
| Payer Details                                                                                                    |                              |                                                                                                   |                                                                                                    |                                |                        |   |                                       |   |  |
|                                                                                                    |                              |                                                                                                   |                                                                                                    |                                |                        |   |                                       | T |  |
| Company Details                                                                                                    |                              |                                                                                                   |                                                                                                    |                                |                        |   |                                       | T |  |
| Company Details                                                                                                    |                              |                                                                                                   |                                                                                                    |                                |                        |   |                                       | T |  |
| Company Details<br>JALAN KAMPUNG<br>03 04 15224                                                                                                    |                              |                                                                                                   |                                                                                                    |                                |                        |   |                                       |   |  |
| Company Details<br>JALAN KAMPUNG<br>03 04 15224                                                                                                    |                              |                                                                                                   |                                                                                                    |                                |                        |   |                                       | J |  |
| Company Details<br>JALAN KAMPUNG<br>03 04 15224                                                                                                    |                              |                                                                                                   |                                                                                                    |                                |                        |   |                                       | J |  |
| Company Details<br>JALAN KAMPUNG<br>03 04 15224<br>Advice Details Breakdown                                                                                                    |                              |                                                                                                   |                                                                                                    |                                |                        |   |                                       |   |  |
| Company Details<br>JALAN KAMPUNG<br>03 04 15224<br>Advice Details Breakdown                                                                                                    |                              |                                                                                                   | Innice Date                                                                                                    |                                |                        |   |                                       |   |  |
| Company Datala<br>JAAN KAMPUNG<br>03 04 15224<br>Advice Details Breakdown<br>Advice Amout Detailows "<br>Enter                                                                                                    |                              |                                                                                                   | Invoice Date<br>Enter                                                                                                    |                                |                        |   |                                       | J |  |
| Company Details<br>JALAN KAMPUNG<br>03 04 15224<br>Advice Details Breakdown<br>Advice Amount Breakdown *<br>Enter                                                                                                    | _                            | _                                                                                                 | Invoice Date<br>Enter                                                                                                    |                                |                        |   | · · · · · · · · · · · · · · · · · · · | J |  |
| Company Details<br>JAAAN KAMPUNG<br>03 04 15224<br>Advice Details Breakdown *<br>Enter<br>Inneic Number<br>Enter                                                                                                    |                              |                                                                                                   | Invoice Date<br>Enter<br>Description<br>Enter                                                                                                    |                                |                        |   |                                       |   |  |
| Company Details<br>JAAN KAMPUNG<br>G3 04 15224<br>Advice Details Breakdown *<br>Enter<br>Insice Ausuat Breakdown *<br>Enter<br>Insice Runther<br>Enter                                                                          |                              |                                                                                                   | Divisite Date<br>Enter<br>Description<br>Enter                                                                                                    |                                |                        |   |                                       |   |  |
| Company Details<br>JAAAN KANIPUNG<br>G3: 04: 159224<br>Advice Details Breakdown *<br>Enter<br>Innice Aunuar Breakdown *<br>Enter<br>Innice Funitier<br>Enter                                                                    |                              |                                                                                                   | Divolaz Date<br>Enter<br>Description<br>Enter                                                                                                    |                                |                        |   |                                       | J |  |
| Company Details<br>JALAN KAMPUNG<br>03 44 15224<br>Advice Details Breakdown *<br>Enter<br>Incice Humber<br>Enter<br>Incice Humber<br>Enter                                                                                      |                              |                                                                                                   | Invest Date<br>Enter<br>Description<br>Enter                                                                                                    |                                |                        |   | Add                                   | J |  |
| Company Details<br>JALAN KAMPUNG<br>03 64 15224<br>Advice Details Breakdown *<br>Enter<br>Insice Funiter<br>Enter<br>Enter                                                                                                    |                              |                                                                                                   | Jossie Date<br>Enter<br>Descryton<br>Enter                                                                                                    |                                |                        | - | Add                                   | J |  |
| Company Details<br>JALAN KAMPING<br>33 04 15224<br>Advice Details Breakdown<br>Advice Anount Braindown*<br>Enter<br>Insiss Runther<br>Enter                                                                                     |                              |                                                                                                   | Jonolie Date<br>Enter<br>Decorption                                                                                                    |                                |                        |   | Add                                   |   |  |
| Company Details<br>D3 04 15224<br>Advice Details Breakdown<br>Advice Answei Braindown<br>Enter<br>Insiss Runder<br>Enter<br>Advice Detailed Listing                                                                             |                              |                                                                                                   | Jonolie Date<br>Enter<br>Decorgian<br>Enter                                                                                                    | _                              | Petrified              | • | Add                                   |   |  |
| Company Details<br>JALAN KAMPUNG<br>33 04 15224<br>Advice Details Breakdown<br>Advice Answer Breakdown<br>Enter<br>Insiss Runder<br>Enter<br>Advice Detailed Listing<br>Advice Detailed Listing<br>Advice Details Breakdown     |                              |                                                                                                   | Unsite Date<br>Enter<br>Decorption<br>Enter<br>Wolfe Number                                                                                                    |                                | Description            |   | Add Action                            |   |  |
| Company Details<br>JALAN KAMPUNG<br>33 04 15224<br>Advice Details Breakdown<br>Advice Amount Breakdown<br>Enter<br>Inter<br>Advice Detailed Listing<br>Advice Detailed Listing<br>Advice Details threakdown<br>IDI 1,500,000,00 | Invester Balar<br>2024-07-25 | al<br>A<br>S<br>S<br>S<br>S<br>S<br>S<br>S<br>S<br>S<br>S<br>S<br>S<br>S<br>S<br>S<br>S<br>S<br>S | Jinnie Date<br>Encer<br>Decorption<br>Encer<br>Decorption<br>Inter<br>welce Number<br>welce Number                                                                                                    |                                | Description<br>Jacobil |   | Add<br>Action<br>Deletes              | 2 |  |
| Company Details<br>JALAN KAMPING<br>33 04 15224<br>Advice Details Breakdown<br>Advice Teatiste<br>Enter<br>Instar Teather<br>Enter<br>Advice Detailed Listing<br>Advice Details breakdown<br>IDI 1500.000.00                    | Симие вые<br>2024-07-35      | AL<br>AL<br>AL<br>AL<br>AL<br>AL<br>AL<br>AL<br>AL<br>AL<br>AL<br>AL<br>AL<br>A                   | Jinose Date<br>Inter<br>Description<br>Enter<br>Description<br>Inter<br>Session<br>Wala Number<br>weised<br>Session<br>Session<br>Ses |                                |                        |   | Add<br>Action<br>Delete<br>Delete     | 2 |  |

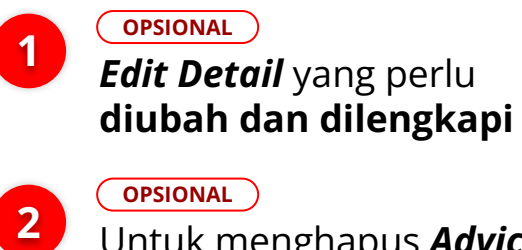

Untuk menghapus **Advice Detail**, Klik **Delete** 

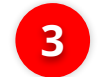

Jika sudah sesuai, Klik **Done** 

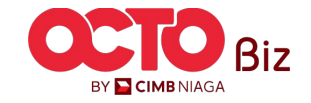

### *Structured Advice in Transactions module* | Payment Advice 32 Menu: Transaction

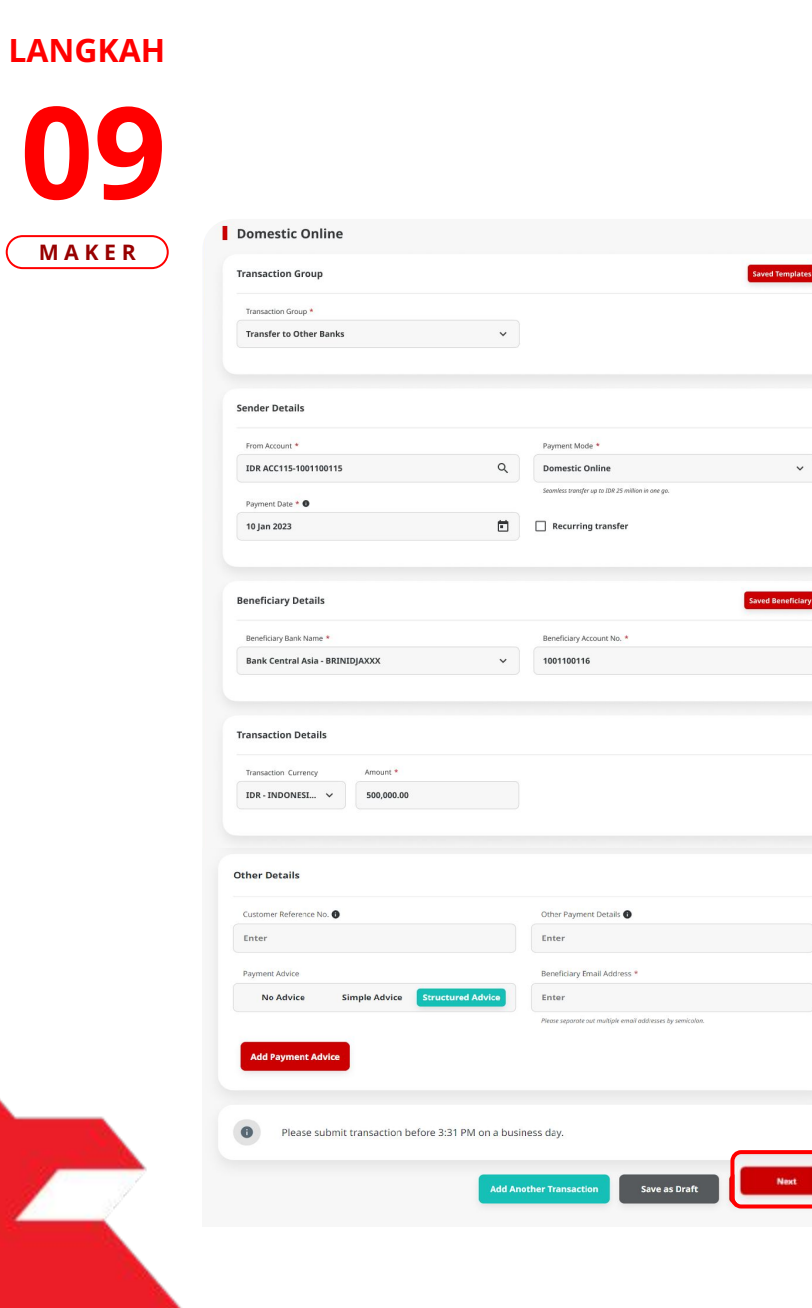

| Domestic Online >                                      | Review Details                |                                           |                              |                 |
|--------------------------------------------------------|-------------------------------|-------------------------------------------|------------------------------|-----------------|
| Transaction Group                                      |                               |                                           |                              |                 |
| Transaction Group<br>Transfer to Other Banks           |                               |                                           |                              |                 |
| Sender Details                                         |                               |                                           |                              |                 |
| From Account IDR ACC115-1001100115 Remnert Date        |                               | Payment Mode Domestic Online              |                              |                 |
| 10 Jan 2023                                            |                               |                                           |                              |                 |
| Beneficiary Details                                    |                               |                                           |                              |                 |
| Beneficiary Bank Name<br>Bank Central Asia - BRINIDJAJ | рох                           | Beneficiary Account No<br>1001100116      |                              |                 |
| Beneficiary Name<br>Kristanto Haryadi                  |                               |                                           |                              |                 |
| Transaction Details                                    |                               |                                           |                              |                 |
| Transaction Currency<br>IDR - INDONESIAN RUPIAH        | Amount<br>500,000.00          | Bank Charges<br>IDR 6,500.00              |                              |                 |
| Other Details                                          |                               |                                           |                              |                 |
| Customer Reference No.                                 |                               | Other Payment Details                     |                              |                 |
| Charges Borne by                                       |                               |                                           |                              |                 |
| Payment Advice                                         |                               |                                           |                              |                 |
| Beneficiary Email Address<br>NGB10@mylab.local         |                               |                                           |                              |                 |
| Advice Details Breakdown                               | Invoice Date                  | Invoice Number                            | Description                  |                 |
| 3DR 1,500,000.00                                       | 2024-07-25                    | Invoice001                                | item001                      |                 |
| IDK 1,500,000,00                                       | 2024-07-25                    | Invocedd2                                 | temp2                        |                 |
|                                                        |                               | Total Amount : 10K 3,000,000.00           |                              |                 |
| Note<br>Please be aware that charges dis               | played are indicative and are | e subject to change by the Bank without p | ior notice. The charges disp | ayed may differ |

### Jika sudah sesuai, sistem akan menampilkan kembali Halaman *Create Transaction*

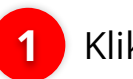

2

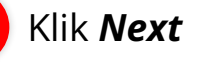

Periksa kembali Transaksi, Jika sudah sesuai Klik **Submit** 

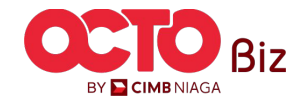

### Structured Advice in Transactions module | Payment Advice Menu: Transaction 33

### LANGKAH

**10** MAKER

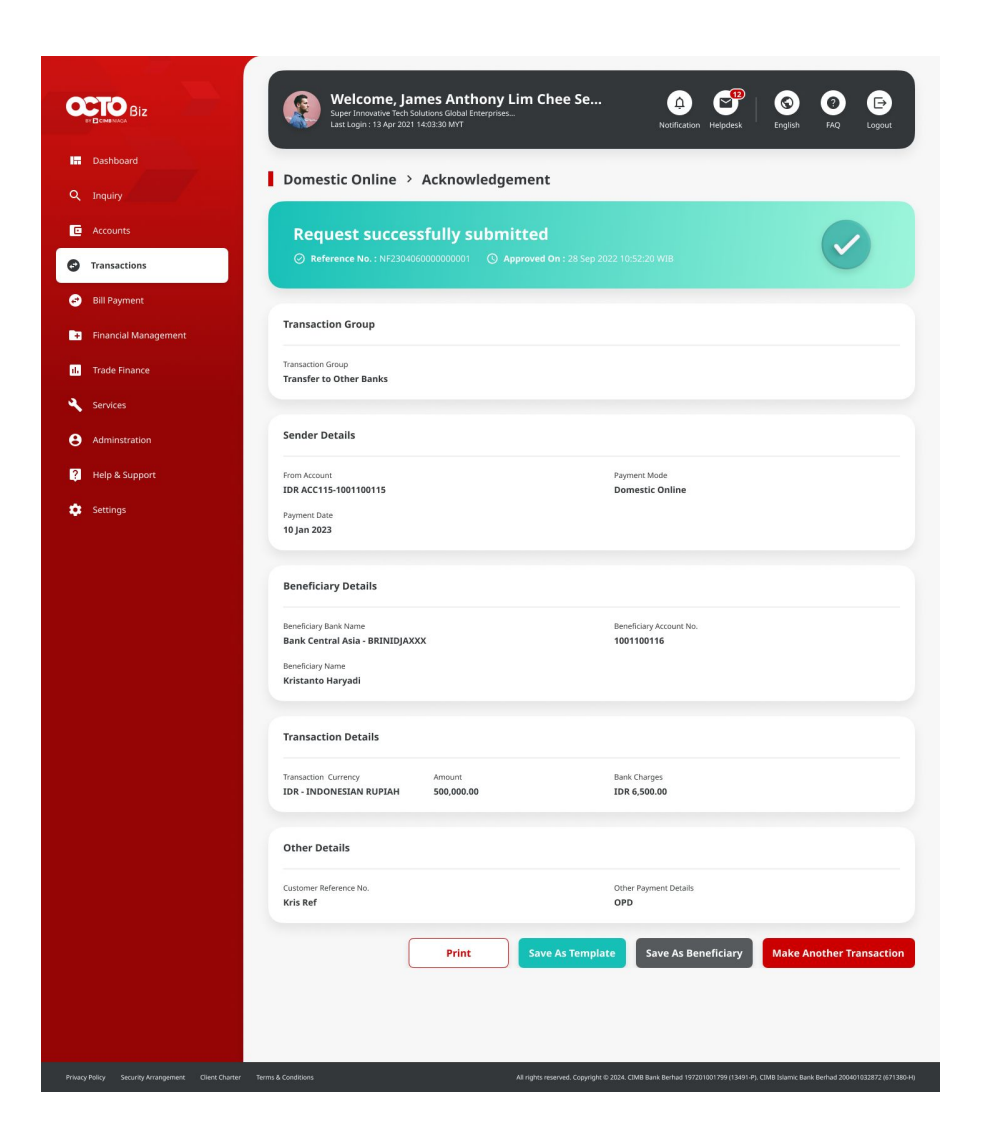

### Sistem akan mengarahkan ke Halaman Acknowledgement setelah Submit berhasil

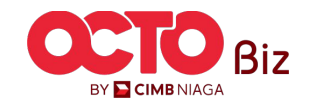

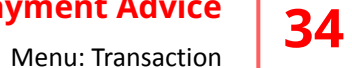

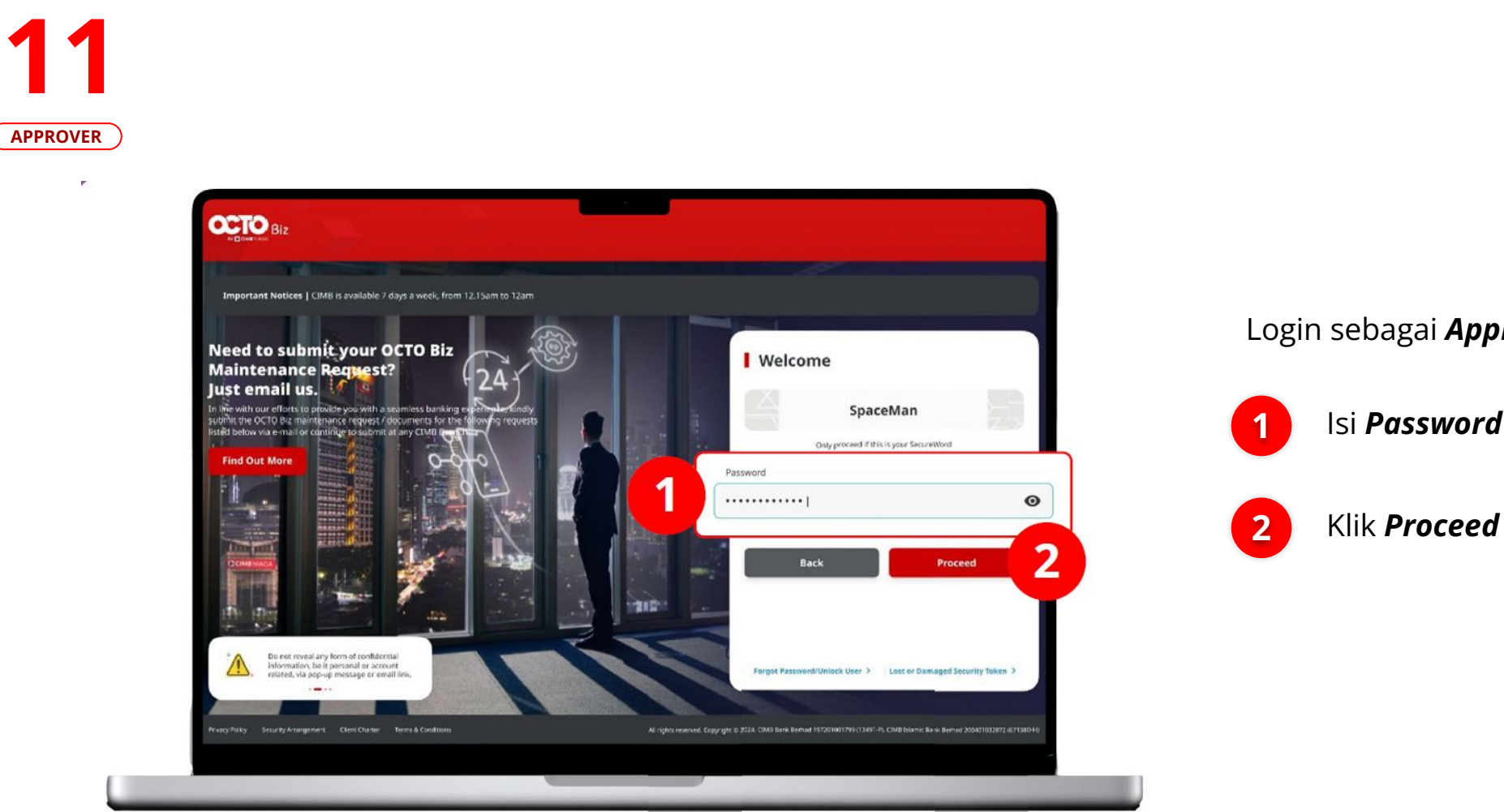

Login sebagai **Approver** 

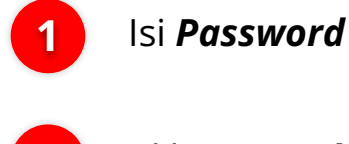

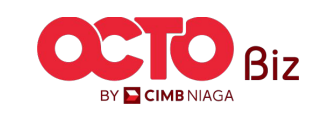

### Structured Advice in Transactions module | Payment Advice Menu: Transaction 35

### LANGKAH

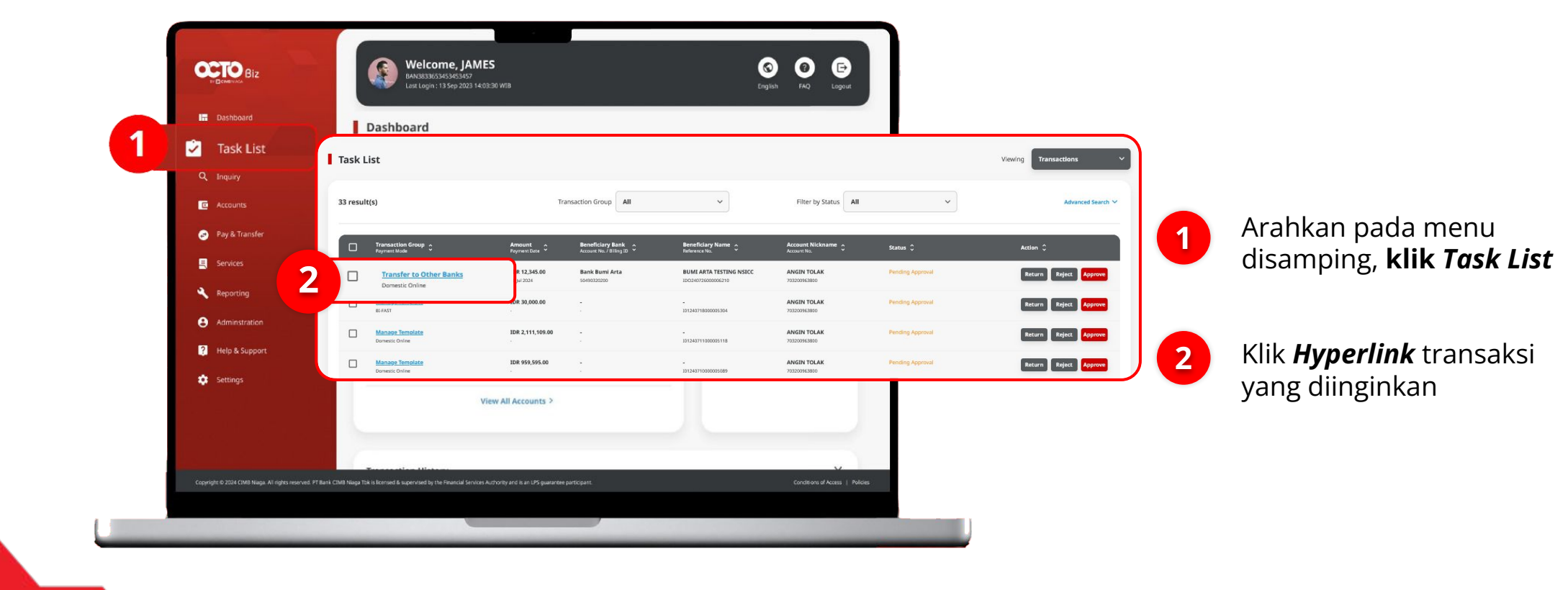

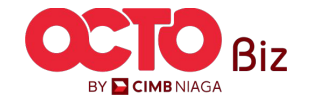

Menu: Transaction

Biz

| <b>IJ</b> | Task List > Details                                                           |                                        |                                             |         |                                                         |      |
|-----------|-------------------------------------------------------------------------------|----------------------------------------|---------------------------------------------|---------|---------------------------------------------------------|------|
| PPROVER   | Transaction Status : Pending Approval Creation Date: 26 jul 2024 15:12:27 WIB | 9)<br>11                               | eference No<br>D0240726000006210            |         |                                                         |      |
|           | Transaction Group                                                             |                                        |                                             |         |                                                         |      |
|           | Transaction Group<br>Transfer to Other Banks                                  |                                        |                                             |         |                                                         |      |
|           | Sender Details                                                                |                                        |                                             |         |                                                         |      |
|           | From Account<br>703200963800-IDR ANGIN TOLAK                                  | Payment Mode Domestic Online           | Payment Date<br>26 Jul 2024                 |         | linjau ulang transaksi y<br>telah di kirim <b>Maker</b> | yang |
|           | Beneficiary Details                                                           |                                        |                                             |         |                                                         |      |
|           | Beneficary Bank Name<br>Bank Bumi Arta - 076                                  | Beneficiary Account No.<br>50490320200 | Beneficiary Name<br>BUMI ARTA TESTING NSICC |         |                                                         |      |
|           | Transaction Details                                                           |                                        |                                             |         |                                                         | 1    |
|           | Instantation Lutrency amount<br>IDR - INDONESIA RUPIAH 12,345.00              | Bank Charges<br>IDR 5,000.00           |                                             |         | Kiik Approve                                            |      |
|           | Other Details                                                                 | Other Payment Details                  | Payment Advice                              |         |                                                         |      |
|           |                                                                               | ,                                      | No Advice                                   |         | J 2 Klik <b>Yes</b>                                     |      |
|           | User Activities                                                               |                                        |                                             |         |                                                         |      |
|           | User<br>NPMRR - Nabil Maker                                                   | Activities<br>Submit                   | Dete / Time<br>26 jul 2024 15:12:27 WIB     | Remark  |                                                         |      |
|           | Remark                                                                        |                                        |                                             |         |                                                         |      |
|           | Remarks<br>Enter                                                              |                                        |                                             |         |                                                         |      |
|           | Back                                                                          |                                        | Return                                      | Approve |                                                         |      |
|           |                                                                               |                                        |                                             |         |                                                         |      |
|           |                                                                               |                                        |                                             |         |                                                         |      |
|           |                                                                               |                                        |                                             |         |                                                         |      |
|           |                                                                               |                                        |                                             | TI      |                                                         |      |

### Structured Advice in Transactions module | Payment Advice

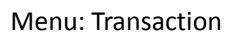

37

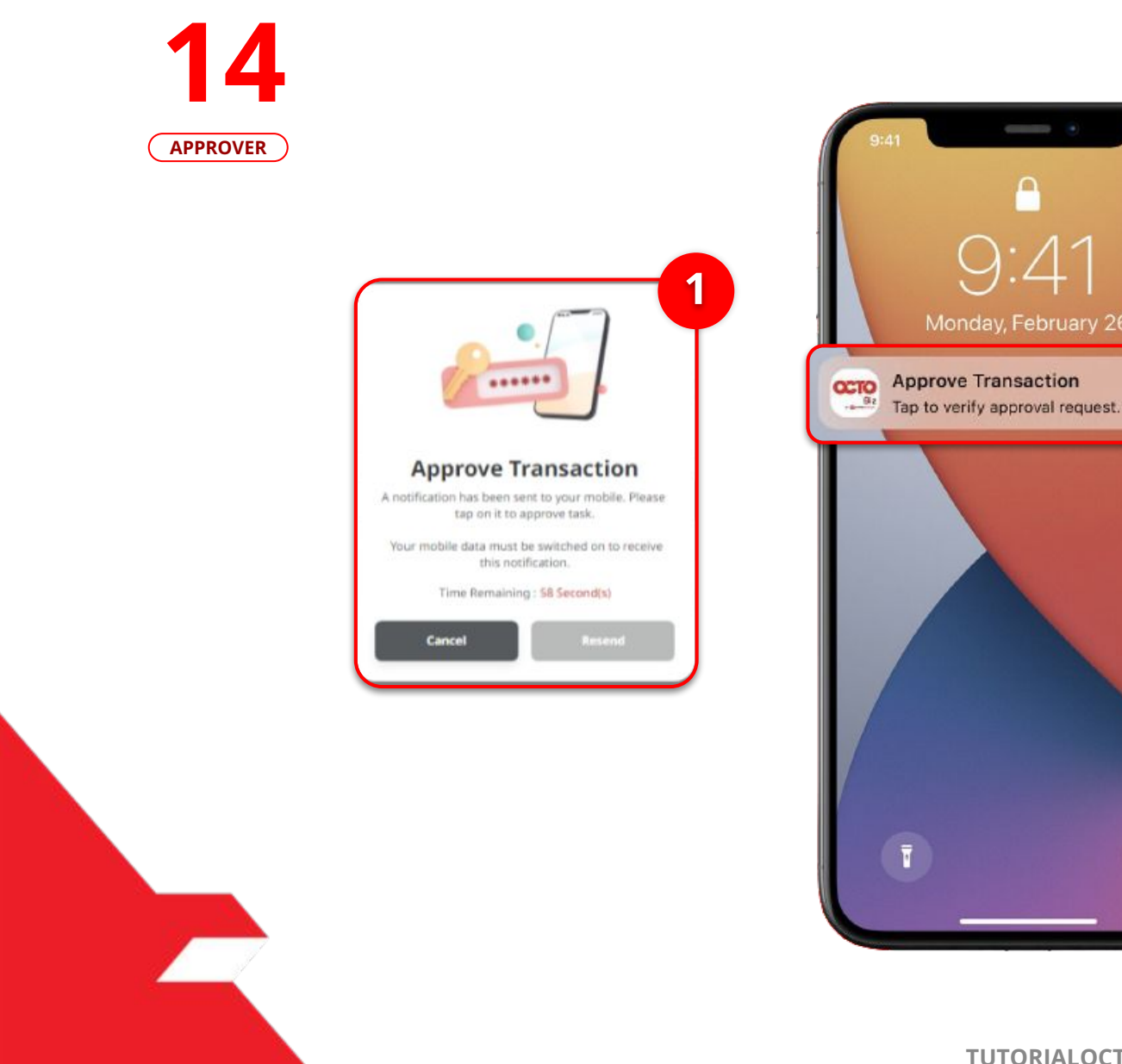

Sistem
 Pop-Up
 pada b
 Sistem
 sistem

2

Sistem akan menampilkan *Pop-Up Approver* transaksi pada Website

Sistem akan **mengirimkan notifikasi** di perangkat *mobile*. Buka perangkat *mobile*, **Klik Bar Notifikasi** 

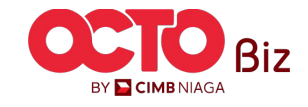

Menu: Transaction

| Secure T      | oken (Software) X                                        |        |
|---------------|----------------------------------------------------------|--------|
| Approv        | Transaction                                              |        |
| Time Rem      | naining : <mark>59 Second(s)</mark>                      | 2      |
| Company ID    | TESTHOUSE                                                |        |
| User ID       | NPSAU                                                    |        |
| Date and Time | 25 Jul 2024 15:39:07 WIB                                 |        |
| To Account    | BUMI ARTA TESTING NSICC<br>Bank Bumi Arta<br>50490320200 | Please |
| From Account  | ANGIN TOLAK                                              | Ċ      |
| Payment Date  | 26 Jul 2024                                              |        |
| Payment Mode  | Domestic Online                                          |        |
| Amount        | IDR 11,000.00                                            |        |
| Nete          |                                                          |        |

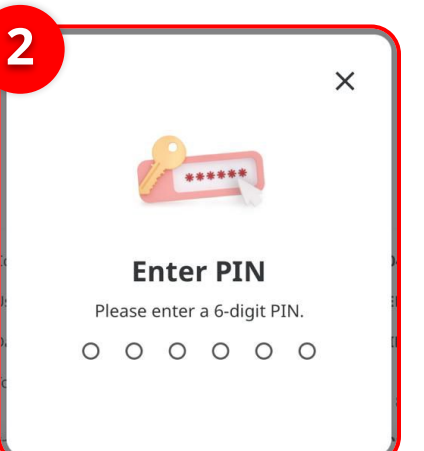

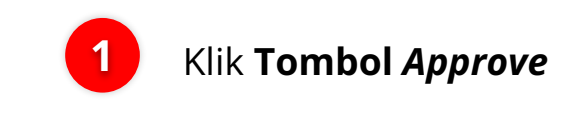

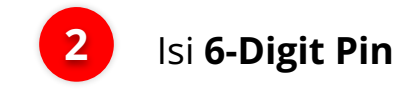

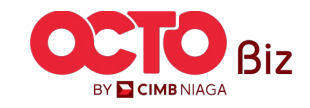

Menu: Transaction

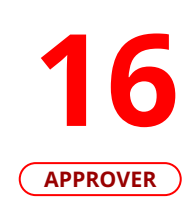

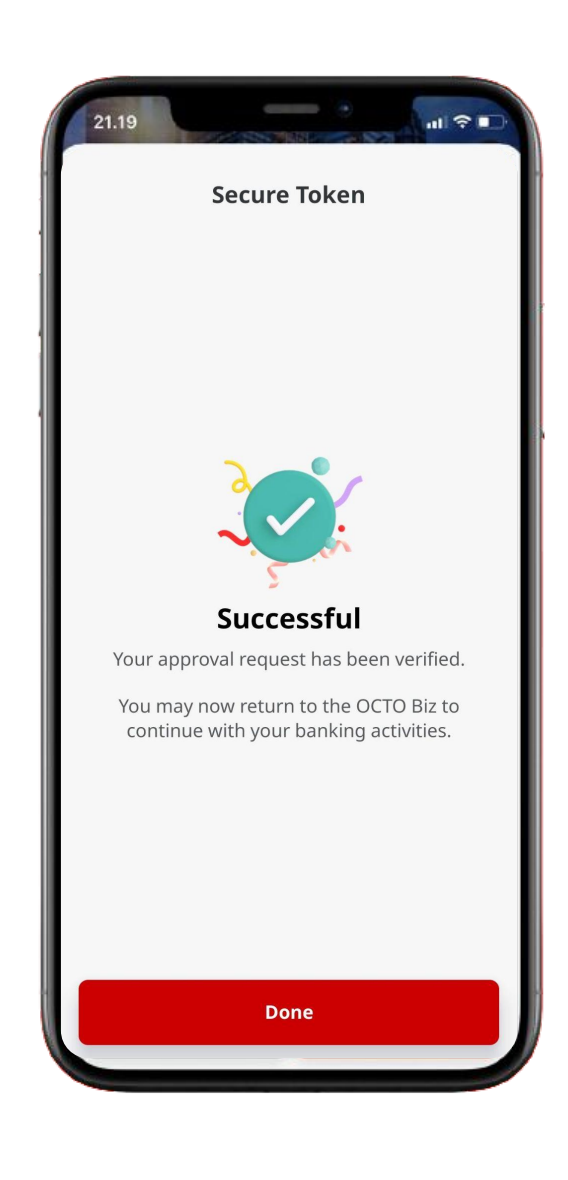

Jika transaksi Berhasil, sistem akan menampilkan **halaman Acknowledgement** 

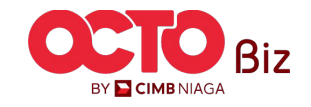

Menu: Transaction

17

LANGKAH

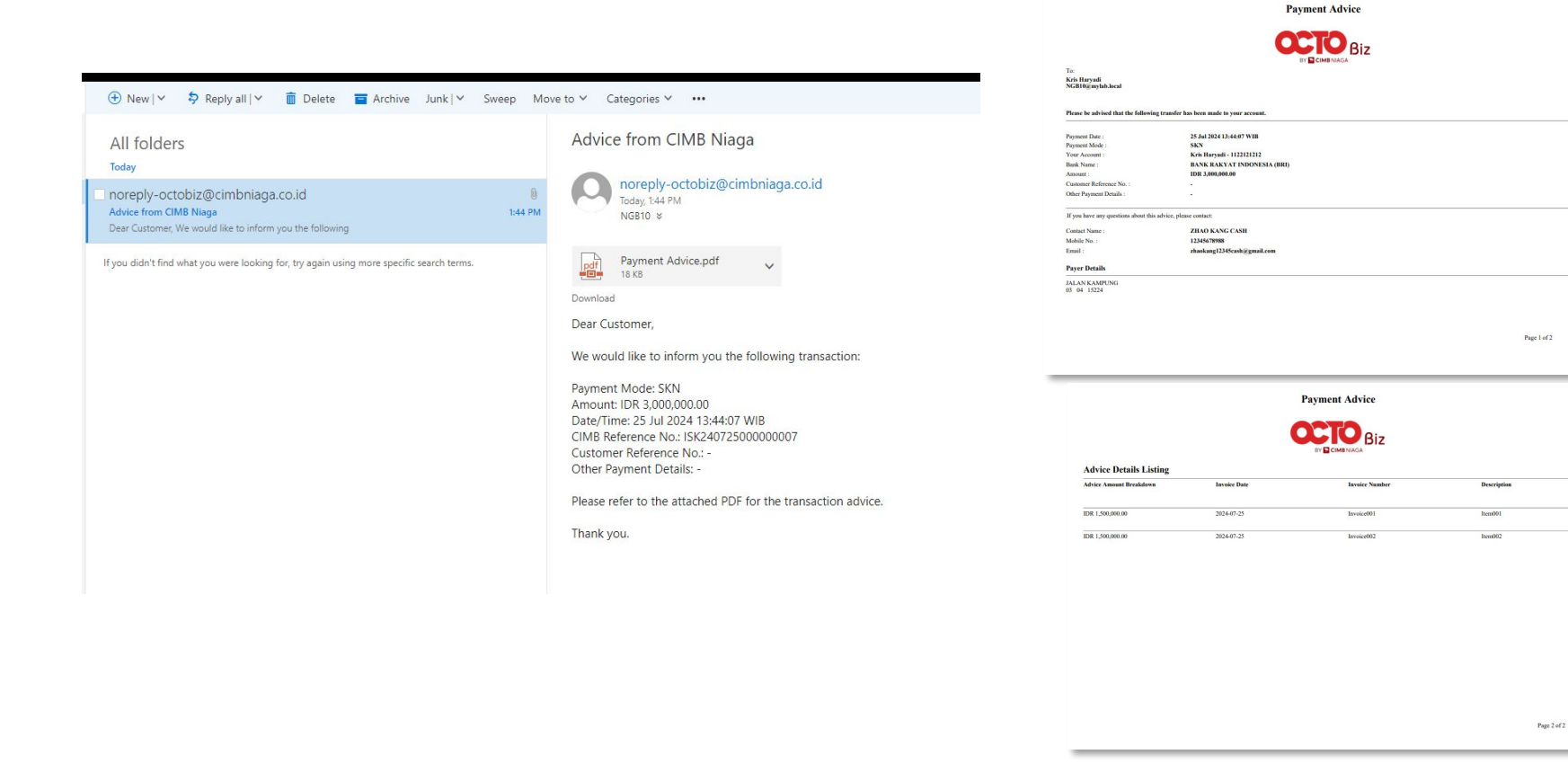

Sistem akan mengirimkan *Email Payment Advice* beserta **Dokumen PDF** ke *Beneficiary email* yang diinput pada sistem

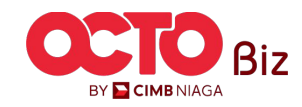

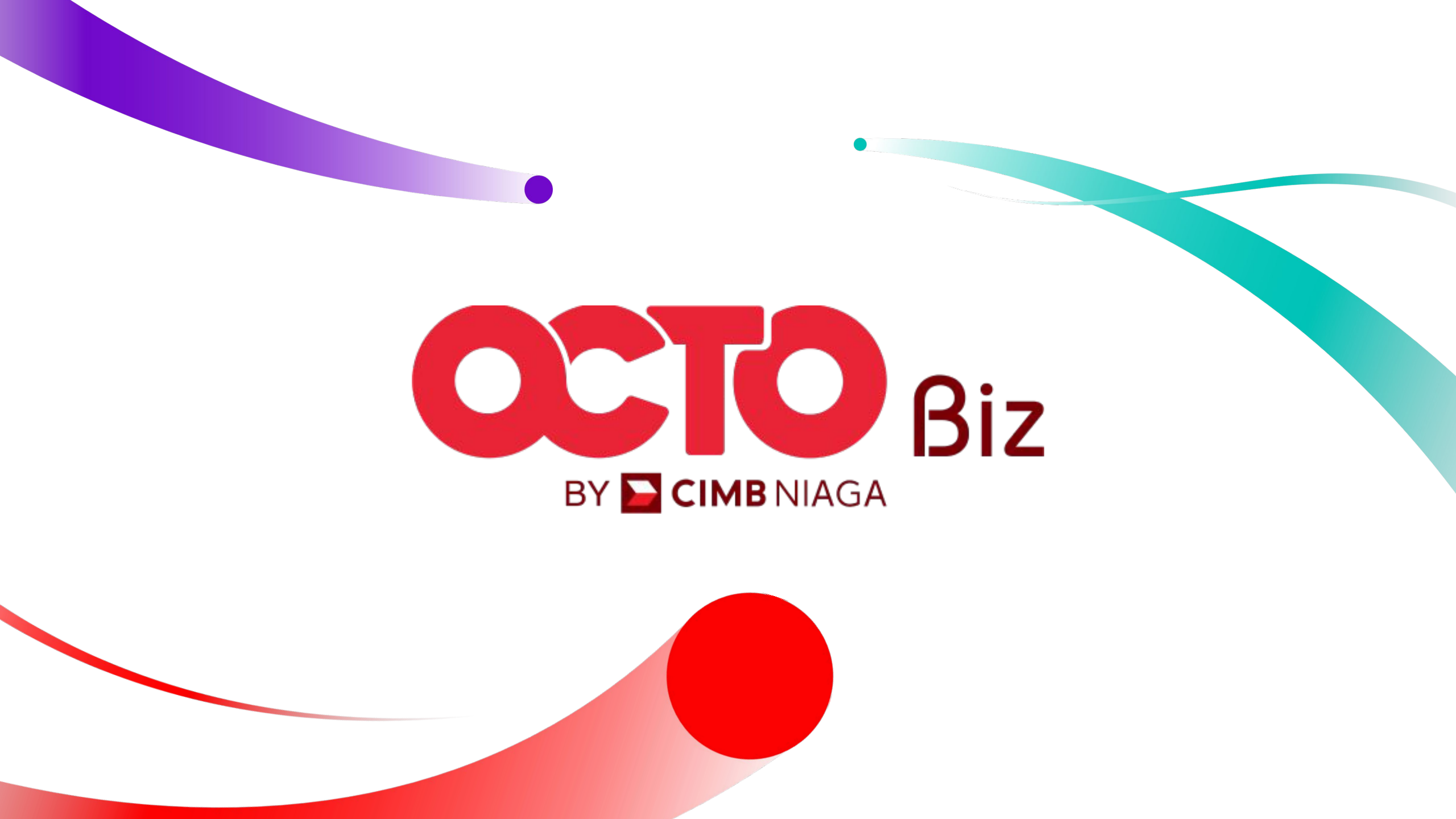